# 入札参加資格審査申請システム 操作マニュアル

## 2019年12月

「入札参加資格審査申請システム」(本システム)は、建設・測量コンサルタント・物品等の事業者の方が、事務所や自宅のパソコンから入札参加資格申請に必要な書類を提出するためのサービスです。 初めてご利用になる方は、本システムの利用者になるための登録が必要です。利用者としての登録が完了したら、 本システムの利用を開始することができます。 ※行政書士などによる代理申請も行えます。

| 初めて利用する場合は<br>利用者登録からスタート 1                                                                                                    |                                                                                               |
|----------------------------------------------------------------------------------------------------|-----------------------------------------------------------------------------------------------|
| 入札参加資格審査申請システム                                                                                                    | 文字サイズ: 標準 拡大   ?                                                                              |
| かめてご利用になる方へ      このシステムは、建設・測量コンサルタント・物品等の事業者の方 が事務所やご目宅のバソコンから、入札参加資格審査申請に必要な      書類を登録するためのサービスです。      ご利用ガイド      こちらから利用者登録を行ってください。      利用者登録へ      利用者登録へ      利用者登録へ | ログイン<br>利用者IDとパスワードを入力して「ログイン」をクリックしてくだ<br>さい。<br>利用者ID(メールアドレス):<br>パスワード:<br>パスワードを忘れた方はこちら |
| 初めてご利用に<br>このサイトは、建設・測量コンサルタント・物品等の事<br>査申請をするためのものです                                                                                                    | なる方へ」ご利用ガイド<br>業者の方が事務所やご自宅のパンコンから、自治体への入札参加資格審<br>た。※行政書士による代理申請も行えます。<br>利用者登録が完了したら        |
|                                                                                                    | 登録した利用者IDでログイン                                                                                |

## 目次

|                                                                                                    | ムを利用する/利用者登録の手続きをする                                                                                                    |                                               |
|----------------------------------------------------------------------------------------------------|----------------------------------------------------------------------------------------------------|-----------------------------------------------|
| 利用者                                                                                                    | 登録の流れ                                                                                                    |                                               |
| 利用環                                                                                                    | 境の確認                                                                                                    |                                               |
| 手順1                                                                                                    | :利用者登録の開始                                                                                                    |                                               |
| 手順 2                                                                                                    | :メールアドレスの登録                                                                                                    |                                               |
| 手順3                                                                                                    | :利用者登録メールの受信確認                                                                                                    |                                               |
| 手順4                                                                                                    | : 基本情報の登録                                                                                                    |                                               |
| システムのフ                                                                                                    | ホーム画面について                                                                                                    |                                               |
| 治体への入れ                                                                                                    | も参加資格を申請する/参加申請を登録する                                                                                                    | ••                                            |
| 自治体                                                                                                    | への入札参加資格審査申請の流れ                                                                                                    | •••                                           |
| 手順1                                                                                                    | :申請書・提出書類の準備                                                                                                    | •••                                           |
| 手順 2                                                                                                    | : システムへのログイン                                                                                                    |                                               |
| 手順3                                                                                                    | : 申請をする自治体の選択                                                                                                    |                                               |
| 手順4                                                                                                    | :営業所/業者の選択                                                                                                    |                                               |
| 手順5                                                                                                    | :区分の選択                                                                                                    |                                               |
| 手順6                                                                                                    | :申請書の登録(アップロード)                                                                                                    | ;                                             |
| 手順7                                                                                                    | :提出書類の登録(アップロード)                                                                                                    | ;                                             |
| 手順8                                                                                                    | : 申請内容の確認/手続き終了(申請番号の取得)                                                                                                    |                                               |
| 由請書                                                                                                    | が美し戸しされたとき (補正亜衣)                                                                                                    |                                               |
| 規申請内容の<br>申請状<br>提出し                                                                                                    | かを0次0とれにとき<br>(HHLLGA)<br>の確認や変更をする/申請状況を一覧する<br>                                                                                                    | ••<br>••                                      |
| 規申請内容(<br>申請状<br>提出し<br>更申請をする                                                                                                    | <b>D確認や変更をする/申請状況を一覧する</b><br>況と処理ボタン<br>た申請書・提出書類の確認・変更<br>5                                                                                                    | ••<br>··<br>··                                |
| 規申請内容(<br>申請状<br>提出し<br>更申請をする<br>自治体                                                                                                    | <b>D確認や変更をする/申請状況を一覧する</b><br>況と処理ボタン<br>た申請書・提出書類の確認・変更<br>3<br>                                                                                                    | ••<br>••<br>••                                |
| 規申請内容(<br>申請状<br>提出し<br>更申請をする<br>自治体<br>手順1                                                                                                    | かを0次0とれにとき(WHILGA)<br><b>D確認や変更をする/申請状況を一覧する</b><br>況と処理ボタン<br>た申請書・提出書類の確認・変更<br>5<br>                                                                                                    | ••<br>••<br>••                                |
| 規申請内容(<br>申請状<br>提出し) 更申請をする 百合(1)                                                                                                    | かを000000000000000000000000000000000000                                                                                                    | ••                                            |
| 規申請内容(<br>申請状<br>提出し<br>更申請をする<br>自当順1<br>手順順2<br>手順3                                                                                                    | かを0次0とれにとら、(miller)<br><b>D確認や変更をする/申請状況を一覧する</b><br>況と処理ボタン<br>た申請書・提出書類の確認・変更<br><b>5</b><br>                                                                                                    | ••                                            |
| 規申請内容の<br>申請大<br>提出し<br>更申請をする<br>自順順2<br>手順順3<br>手順順4                                                                                                    | かを0次0とれにとき(WHILGA)<br><b>D確認や変更をする/申請状況を一覧する</b><br>認と処理ボタン<br>た申請書・提出書類の確認・変更<br><b>5</b><br><b>5</b><br><b>6</b><br>・への変更届提出の流れ<br>: 変更届・提出書類の準備<br>: システムへのログイン<br>: 変更届を提出する自治体の選択<br>・ 申請の選択                                                                                                    | ••                                            |
| 規申請内容(<br>申請内容(<br>申提出)<br>更申請をする<br>自手手順順順<br>手手手順順順<br>手手手順順順<br>手手順順順<br>「」                                                                                                    | <ul> <li>の確認や変更をする/申請状況を一覧する</li> <li>の確認や変更をする/申請状況を一覧する</li> <li>流と処理ボタン</li> <li>た申請書・提出書類の確認・変更</li> <li>の変更届提出の流れ</li> <li>: 変更届・提出書類の準備</li> <li>: システムへのログイン</li> <li>: 変更届を提出する自治体の選択</li> <li>: 申請の選択</li> <li>: 変更事項の登録</li> </ul>                                                                                                    | ••                                            |
| <ul> <li>規申請内容(<br/>申提</li> <li>申提</li> <li>を<br/>方満出</li> <li>す</li> <li>す</li> <li>(本)</li> <li>(本)</li> <li>(*)</li> <li>(*)</li></ul>                                                                                                    | の確認や変更をする/申請状況を一覧する         の確認や変更をする/申請状況を一覧する         況と処理ボタン         た申請書・提出書類の確認・変更         5         ふへの変更届提出の流れ         : 変更届・提出書類の準備         : システムへのログイン         : 変更届を提出する自治体の選択         : 容更事項の登録         : 提出書類の容録                                                                                                    | ••<br>••<br>••<br>••<br>••                    |
| 規申請內容(<br>申提 申提 申提 申提 申提 申提 申提 申提 申提 申提 申請 自手手手手手手手手手手手手手手手手手手手手手手手手手手手手手手手手手手手                                                                                                    | の確認や変更をする/申請状況を一覧する         の確認や変更をする/申請状況を一覧する         況と処理ボタン         た申請書・提出書類の確認・変更         5         ふへの変更届提出の流れ         : 変更届・提出書類の準備         : システムへのログイン         : 変更届を提出する自治体の選択         : 申請の選択         : 変更事項の登録         : 提出書類の登録(アップロード)         : 申請内容の確認/手続き終了                                                                                                    | •••<br>•••<br>•••<br>•••<br>•••               |
| <ul> <li>規申請内容(<br/>東申 申提 書)</li> <li>更申 請計出 す?</li> <li>更申 前子手手手手手手手手手手手手手手手手手手手手手手手手手手手手手手手手手手手手</li></ul>                                                                                                    | の確認や変更をする/申請状況を一覧する         の確認や変更をする/申請状況を一覧する         況と処理ボタン         た申請書・提出書類の確認・変更         5         への変更届提出の流れ         : 変更届・提出書類の準備         : システムへのログイン         : 変更届を提出する自治体の選択         : 申請の選択         : 変更事項の登録         : 提出書類の登録(アップロード)         : 申請内容の確認/手続き終了         確認・変更する                                                                                                    | •••                                           |
| <ul> <li>規申請 中提</li> <li>使</li> <li>使</li> <li>使</li> <li>申提</li> <li>を</li> <li>治順順順順順順順</li> <li>前</li> <li>前</li> <li>(1)</li> <li>(2)</li> <li>(3)</li> <li>(4)</li> <li>(4)</li></ul>                                                                                                    | の確認や変更をする/申請状況を一覧する         の確認や変更をする/申請状況を一覧する         流と処理ボタン         た申請書・提出書類の確認・変更         5         べの変更届提出の流れ         : 変更届・提出書類の準備         : システムへのログイン         : 変更届を提出する自治体の選択         : 申請の選択         : 変更事項の登録         : 提出書類の登録         : 提出書類の登録         : 提出書類の登録         : 時請内容の確認/手続き終了                                                                                                    | •••<br>•••<br>•••<br>•••<br>•••               |
| <ul> <li>規申請 中提</li> <li>更申</li> <li>請 自手手手手手手手</li> <li>精 利利</li> <li>利</li> <li>利</li> <li>利</li> <li>利</li> <li>利</li> <li>利</li> <li>利</li> <li>利</li> <li>約</li> <li>約</li> <li>10</li> <li>10<td>の確認や変更をする/申請状況を一覧する         の確認や変更をする/申請状況を一覧する         デスシー         た申請書・提出書類の確認・変更         5         への変更届提出の流れ         : 変更届・提出書類の準備         : システムへのログイン         : 変更届を提出する自治体の選択         : 申請の選択         : 空更事項の登録         : 提出書類の登録(アップロード)         : 申請内容の確認/手続き終了</td><td>•••<br/>•••<br/>•••<br/>•••<br/>•••<br/>•••</td></li></ul> | の確認や変更をする/申請状況を一覧する         の確認や変更をする/申請状況を一覧する         デスシー         た申請書・提出書類の確認・変更         5         への変更届提出の流れ         : 変更届・提出書類の準備         : システムへのログイン         : 変更届を提出する自治体の選択         : 申請の選択         : 空更事項の登録         : 提出書類の登録(アップロード)         : 申請内容の確認/手続き終了                                                                                                    | •••<br>•••<br>•••<br>•••<br>•••<br>•••        |
| <b>規申</b><br>一<br>用<br>日<br>一<br>一<br>一<br>一<br>一<br>一<br>一<br>一<br>一<br>一<br>一<br>一<br>一                                                                                                    | の確認や変更をする/申請状況を一覧する         いた処理ボタン         た申請書・提出書類の確認・変更         5         ふの変更届提出の流れ         : 変更風・提出書類の準備         : システムへのログイン         : 変更属を提出する自治体の選択         : 申請の選択         : 理請の登録(アップロード)         : 申請内容の確認/手続き終了         確認・変更する         ·「情報の確認         ·「市の変更                                                                                                    | •••<br>•••<br>•••<br>•••<br>•••<br>•••<br>••• |
| 規<br>中<br>一<br>一<br>一<br>一<br>一<br>一<br>一<br>一<br>一<br>一<br>一<br>一<br>一                                                                                                    | 加確認や変更をする/申請状況を一覧する         加確認や変更をする/申請状況を一覧する         加速         加速         加速         大中請書・提出書類の確認・変更         5         5         5         6         6         6         6         6         7         7         7         6         6         6         6         6         6         6         6         6         7         7         7         7         7         7         7         8         7         10         10         11         11         12         12         12         13         14         15         15         16         16         16         17         17         17         16         17         < | •••<br>•••<br>•••<br>•••<br>•••<br>•••        |
| オート<br>満中<br>一日<br>一日<br>一日<br>一日<br>一日<br>一日<br>一日<br>一日<br>一日<br>一日                                                                                                    | 加催認や変更をする/申請状況を一覧する         加催認や変更をする/申請状況を一覧する         流と処理ボタン         た申請書・提出書類の確認・変更         5         ふの変更届提出の流れ         : 変更届・提出書類の準備         : システムへのログイン         : 変更届を提出する自治体の選択         : 空更風を提出する自治体の選択         : 申請の選択         : 変更事項の登録         : 提出書類の登録(アップロード)         : 申請内容の確認/手続き終了         確認         情報の変更         !一ドの変更         青報を確認・変更する         営業所情報の確認                                                                                                    | ····                                          |
| オーマス<br>規申<br>満申提<br>を治順順順順順順順<br>順和<br>利利<br>パングン<br>、<br>、<br>、<br>、<br>、<br>、<br>、<br>、<br>、<br>、<br>、<br>、<br>、                                                                                                    | 加速の戻りてもりことで、HHL 安水)                                                                                                    | ····                                          |
| 用用 こう 一方 一方 一方 一方 一方 一方 一方 一方 一方 一方 一方 一方 一方                                                                                                    | 加速の戻りてもわことで(HHL 安水)                                                                                                    | ····                                          |

## ◆本システム利用に必要な環境

本システムは、パソコンでの利用を推奨します。 パソコンを準備したうえで、Webページの閲覧に必要なブラウザー、利用者登録に使うメールソフト、申請書 の作成に使用する表計算ソフトを用意してください。 対応しているブラウザーやメールソフト、表計算ソフトは以下のとおりです。

#### ●ブラウザー

| 対応ブラウザー | Internet Explorer                             |
|---------|-----------------------------------------------|
|         | <ul> <li>Microsoft Edge ®</li> </ul>          |
|         | <ul> <li>Google Chrome<sup>™</sup></li> </ul> |
|         | ※各ブラウザーは最新版をご利用ください。                          |

#### ●メールソフト

メールソフトの種類は問いません。 本システムから送信されるメールを受信できるよう、メールソフトを用意してください。

#### ★注意★

迷惑メール対策を行っている場合、次の送信者からのメールを受信できるようにしておいてください admin@bid-entry.com

利用者登録の手続きをする際に、上記送信者からのメールを受信する必要があります。

#### メールソフトの受信トレイの容量がいっぱいになっていないか、確認してください

セキュリティソフトや契約しているプロバイダーの迷惑メール対策サービスの設定を確認してください

セキュリティソフトや契約しているプロバイダーの設定によっては、迷惑メールとして扱われる場合があります。必要に応じて、設定を見直してください。

※利用者登録や申請の差し戻しなどの際には、メール本文に記載されるアドレスのリンクをクリックして操作を進めます。

**ブラウザーが Internet Explorer 9 や互換表示モードなど古いブラウザーの場合、アップロードはできません** バージョンが古いなど、対応ブラウザー以外の場合、画面が不正になるなどしてアップロードの操作はできません。 本システムの対応ブラウザーを確認し、本システムを利用する環境のブラウザーを最新のものにして操作してください。

#### ●表計算ソフト

自治体で用意されている申請書のフォームは、Excel 形式(\*.xlsx)のデータです。 申請書を作成するために、Microsoft ® Excel ® を用意してください。 ※ Excel 形式(\*.xlsx)のデータを作成できるのは、Microsoft Excel 2007以降です。

#### ★注意★

Excel の計算方法は、必ず[自動]に設定しておいてください [ファイル]メニューから[オプション]を選択し、左側の一覧から[数式]を選択した画面で設定できます。 [数式]の画面が表示されたら、右側の[ブックの計算]で[自動]を選択します。

★注意★

ー定時間操作が行われないと、システムのサーバーとの接続が切れます 接続が切れた場合は、本システムにログインしなおしてください。

## ◆初めてシステムを利用する/ 利用者登録の手続きをする

本システム(入札参加資格審査申請システム)の利用に際しては、利用者登録の手続きが必要です。 初めて本システムを利用する際は、利用者登録の手続きを完了させてください。

### 利用者登録の流れ

次の手順で利用者登録の手続きを進めます。 ※利用者登録が完了しないと、入札参加資格審査申請のシステムを利用することはできません。 ※行政書士などの方が代理申請する場合も、利用者登録の手続きは同じです。

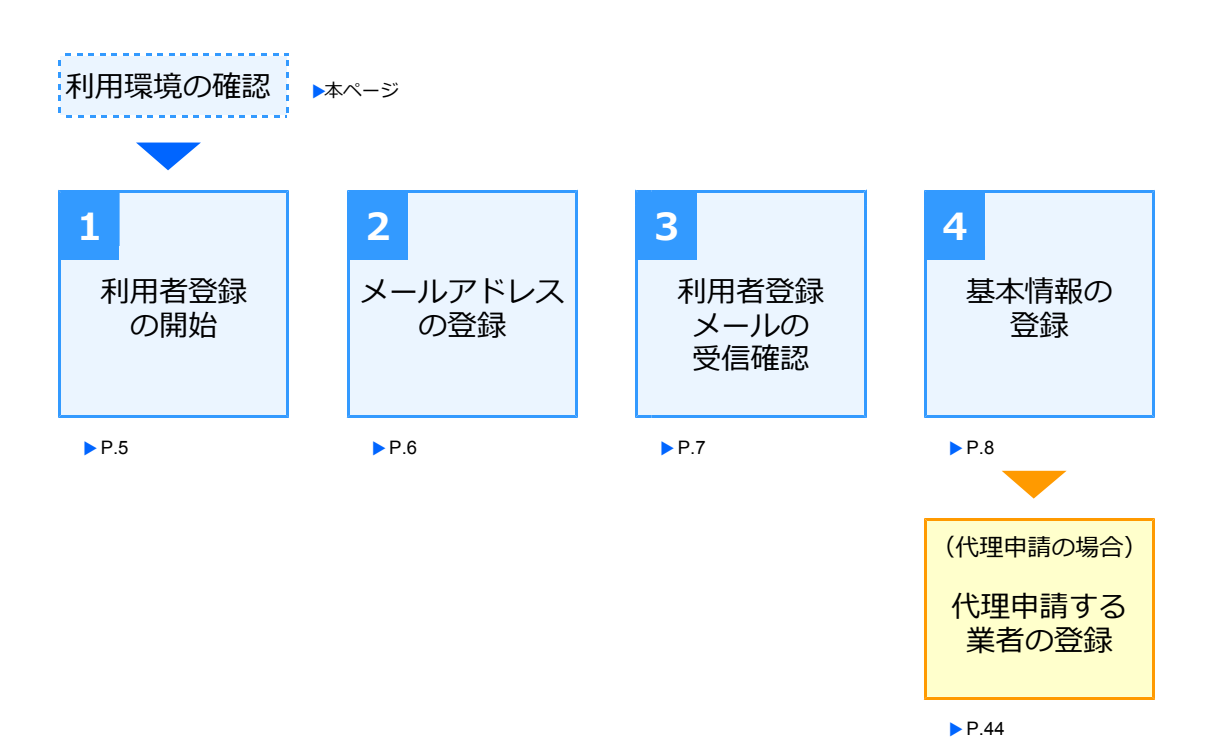

### 利用環境の確認

始めに、本システムの利用に必要な環境を確認し、環境を整えてください。 ▶ P.3 本システム利用に必要な環境

また、利用者登録の際には、次の情報を入力・設定します。 事前に情報を整理しておくと、利用者登録をスムーズに進められます。項目の詳しい説明については、それ ぞれの手順の項を参照してください。

- ■手順2でメールアドレスを登録します。 ▶ P.6
  - ・メールアドレス
- ■メールアドレスの登録完了後に、手順4で次の基本情報を設定します。 ▶ P.8
  - ・区分
  - ・法人番号
  - ・商号または名称
  - ・営業所名
  - ・氏名
  - ・電話番号
  - ・パスワード

## 手順1:利用者登録の開始

インターネットの入札参加資格の申請をするページから、操作をスタートします。 本システム(入札参加資格審査申請システム)の利用者登録の手続きを開始します。

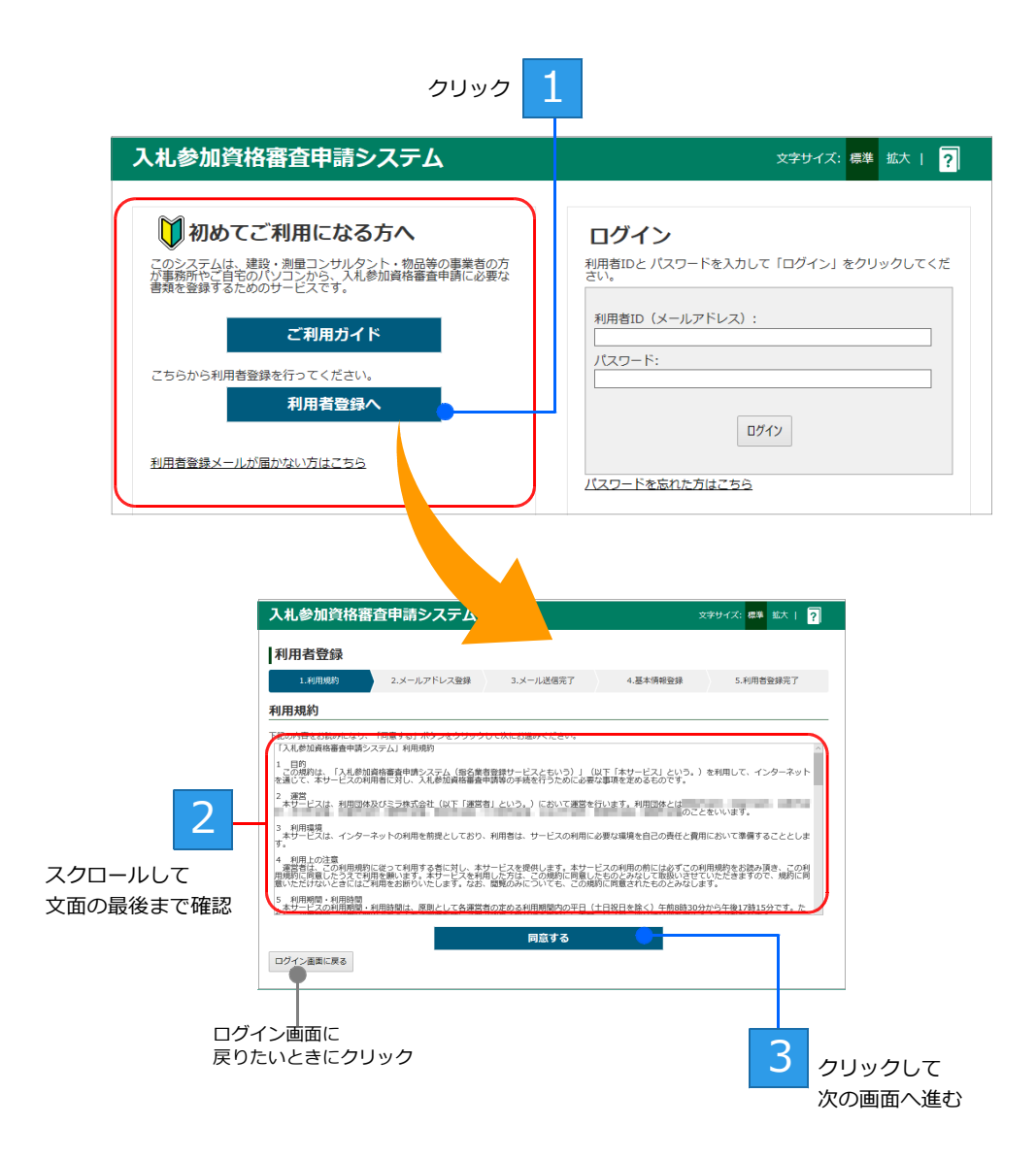

## 手順2:メールアドレスの登録

本システムを利用する際に使う、メールアドレスを登録します。

メールアドレスを複数持っている場合は、パソコンで受信できる、連絡が取れるメールアドレスを設定します。ここで設定したメールアドレスが、本システムを利用する際の「**利用者 ID**」になります。

| 登録する項目  | 説明                                                                                        |
|---------|-------------------------------------------------------------------------------------------|
| メールアドレス | 普段連絡が取れる、パソコンで受信できるメールアドレスを指定します。<br>指定したメールアドレスが、本システムヘログインする際に使う「 <b>利用者 ID</b> 」になります。 |

| 入札参加資格審                                                     | 査申請システム                                                 |                                   | 文字                       | サイズ: 標準 拡大 | ?          |              |
|-------------------------------------------------------------|---------------------------------------------------------|-----------------------------------|--------------------------|------------|------------|--------------|
| 利用者登録                                                       |                                                         |                                   |                          |            |            |              |
| 1.利用規約                                                      | 2.メールアドレス登録                                             | 3.メール送信完了                         | 4.基本情報登録                 | 5.利用者登録完了  |            |              |
| メールアドレス登<br>メールアドレスを入力して下<br>「送信する」ポランをクリッ<br>送惑メール対策を行っている | は<br>さい。<br>クすると、利用者登録を進めるたる<br>場合には、「admin@bid-entry.c | うのURLを記載したメールを<br>om J からのメールを受信で | 送信します。<br>きるように設定してください。 |            | 登録す<br>メール | る<br>アドレスを入力 |
| ログイン画面に戻る                                                   |                                                         | 送信する                              |                          | クリック       |            |              |

送信するをクリックすると、「メール送信完了」画面が表示されます。 また、設定したメールアドレス宛に、利用者登録を進めるための URL を記載したメールが送信されます。

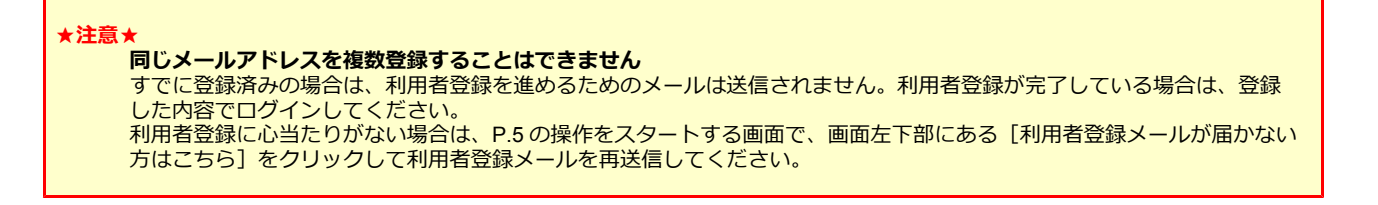

### 手順3:利用者登録メールの受信確認

メールソフトを起動して、システムから送信された利用者登録用メールが届いているか確認します。 利用者登録メールは「【入札参加資格審査申請システム】利用者登録用 URL のお知らせ」というタイトルで す。メールが届いている(受信できている)場合は、メール本文内の手続きを進めるためのリンクをクリッ クして、利用者登録を続けます。

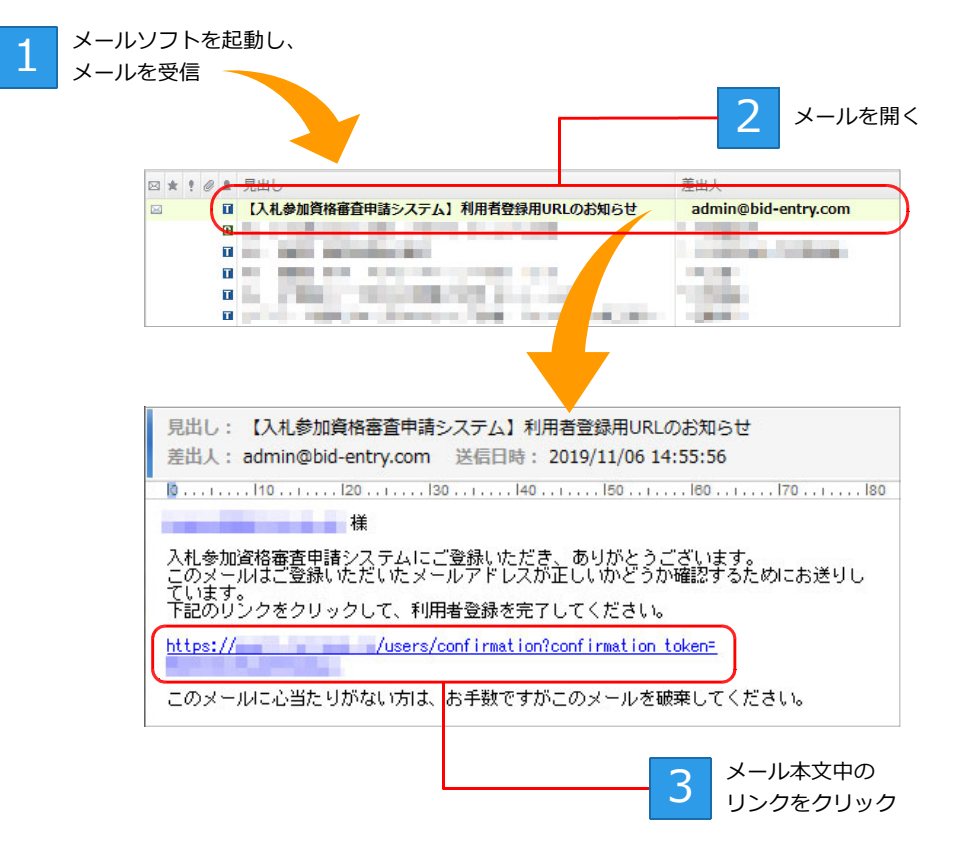

メール本文のリンクをクリックすると、利用者登録が継続され、「基本情報登録〕画面が表示されます。 ※ブラウザーを閉じていた場合は、ブラウザーが起動して[基本情報登録] 画面が表示されます。

#### ★利用者登録メールが届かない

- 上記手順3の操作でメールを受信しても、利用者登録メールが届いていないときは、次のことを確認してください。 ● P.6 の手順2で設定したメールアドレスにまちがいはないか
  - ●メールソフトの「迷惑メールフォルダー」に振り分けられていないか
  - ●メールソフトの受信トレイの容量がいっぱいになっていないか
  - ●セキュリティソフトの迷惑メール防止機能が有効になっていないか
  - ●契約しているプロバイダーの迷惑メール対策サービスが設定されていないか

上記の内容について設定などを見直したうえで、メールを受信できる設定にできたら、P.6 の手順 2 で表示された[メール 送信完了] 画面で メールを再送信する をクリックし、メールを再送信します。 または、P.5の操作をスタートする画面で、画面左下部にある [利用者登録メールが届かない方はこちら] をクリックして、

メールを再送信します。

※送信元のメールアドレスに返信しても、問い合わせには対応できません。

#### ★メール本文内のリンクをクリックできない

セキュリティソフトやメールソフトで、メール本文中からリンクのクリック操作を禁止している場合があります。 メール本文中のリンクの URL 文字列を範囲指定してコピーし、ブラウザーのアドレスバーに貼り付けてください。 ※コピー方法: Ctrl キーを押したまま C キーを押すか、右クリックして表示されるメニューから [コピー]を選択します。 ※貼り付け方法:Ctrl キーを押したまま V キーを押すか、右クリックして表示されるメニューから[貼り付け]を選択します。

#### ★メール本文内のリンクをクリック(上記手順3の操作)しても、[基本情報登録] 画面が表示されない

ブラウザーの動作で、URL が正しくコピーされなかった可能性があります。 メール本文中のリンクの URL 文字列を範囲指定してコピーし、ブラウザーのアドレスバーに貼り付けてください。

※コピー方法: Ctrl キーを押したまま C キーを押すか、右クリックして表示されるメニューから [コピー]を選択します。 ※貼り付け方法:Ctrl キーを押したまま V キーを押すか、右クリックして表示されるメニューから [貼り付け] を選択します。

## 手順4:基本情報の登録

利用者登録メール内のリンクをクリックして表示された[基本情報登録]画面で、利用者の基本情報を登録 します。 次の内容を、基本情報として登録します。

| 豆邨9る項日  | 記明                                                                                                    |
|---------|----------------------------------------------------------------------------------------------------|
| 区分      | 申請者が、事業者自身が申請する「 <b>法人」</b> または <b>「個人</b> 」か、事業者から委任を受けて代理<br>申請する「 <b>行政書士</b> 」のどれであるかを選びます。<br>利用者登録を完了したあとで、区分を変更することはできません。<br>※必須の項目です。                                                     |
| 法人番号    | 国税庁に登録している法人番号です。<br>法人番号がわからない場合は、法人番号公表サイトで検索し、法人番号を確認しておく必要<br>があります。<br>※本システムから、法人番号公表サイトのページへジャンプできます。<br><b>利用者登録を完了したあとで、法人番号を変更することはできません。</b><br>※ [区分] が[法人]の場合は必須です。また、[法人]以外は入力できません。 |
| 商号または名称 | 本システムを利用して申請をする方の、商号または名称です。<br>※本システムの利用者が [行政書士]の場合は、行政書士事務所の名称です。<br>※ [区分] が [法人] の場合、法人番号の情報から自動入力されます。<br>※必須の項目です。                                                                          |
| 営業所名    | 本システムを利用して申請を担当する方が所属する営業所です。<br>※ <b>本社(本店)の場合は、設定の必要はありません。</b><br>※同じ事業者の複数の支店・営業所から申請を行う場合は、利用登録の完了後、支店・営業所を登録して<br>利用します。▶P.44 業者・営業所の追加登録                                                    |
| 氏名      | 本システムを利用して申請をする方の氏名です。<br>※本システムの利用者が[行政書士]の場合は、行政書士の氏名です。<br>※必須の項目です。                                                                                                    |
| 電話番号    | 申請を担当する方が所属する部署の電話番号です。<br>※必須の項目です。                                                                                                    |
| パスワード   | 本システムヘログインする際に使う、任意の文字列のパスワードです。<br>パスワードは6文字以上で設定します。<br>※使用できる文字種に特に制限はありません。<br>※必須の項目です。                                                                                                    |

★ [利用者情報の更新] 画面が表示された場合

以前のシステムで利用者登録を行っている場合、新しいシステム画面にログイン後、[利用者情報の更新] 画面が表示され ます。新しく追加された項目などを正しく登録し、利用者情報を更新してください。

★利用者情報やパスワードを変更する

[基本情報登録] 画面で登録した、申請者の氏名やパスワードなどは、利用者登録が完了したあとからでも変更することができます。

- ●申請者の氏名や電話番号が変わった ▶ P.41 利用者情報の変更
- ●パスワードを忘れた/パスワードを変えたい ▶ P.42 パスワードの変更

|                    | 入札参加資格                      | 審査申請システム                                | 文号                          | 文字サイズ:標準 拡大   ?                                                                           |                      |                 |  |  |
|--------------------|-----------------------------|-----------------------------------------|-----------------------------|-------------------------------------------------------------------------------------------|----------------------|-----------------|--|--|
|                    | 利用者登録                       |                                         |                             |                                                                                           |                      |                 |  |  |
|                    | 1.利用規約                      | 2.メールアドレス登録                             | 3.メール送信完了                   | 4.基本情報登録                                                                                  | 5.利用者登録完了            |                 |  |  |
|                    | 基本情報登録                      |                                         |                             |                                                                                           |                      |                 |  |  |
| 1 -                | 申請をする方の基本情報<br>利用者登録完了後は、区5 | ▶入力して「登録する」ボタンをクリ<br>♪の変更や法人番号の変更ができませ. | ックしてください。<br>ん。お間違えないように入力し | Jてください。                                                                                   |                      | 3               |  |  |
| 区分を選択              | <b>区分(必須):</b><br>法人番号(必須): | ○法人 ○個人 ○行政書士                           | 報を取得する                      |                                                                                           |                      | [法人]の場合<br>クリック |  |  |
| 2                  |                             | ※国務局から指定されている法ノ<br>法人番号が分からない場合は【       |                             | サイトからの.                                                                                   | メッセージ                | ×               |  |  |
| [法人]の場合<br>法人番号を入力 |                             | 法人番号がわた                                 | 」<br>からないときにクリ              | 法人情報の取得<br>する<br>する<br>で<br>、<br>、<br>、<br>、<br>、<br>、<br>、<br>、<br>、<br>、<br>、<br>、<br>、 | に成功しました。<br>: 中央株式会社 |                 |  |  |
|                    | 区分(必須):                     | ◎法人 ○個人 ○行政書士                           |                             |                                                                                           | 01                   |                 |  |  |
|                    | 法人番号(必須):                   | 7 3 法人情                                 | 「報を取得する                     |                                                                                           |                      | 4               |  |  |
|                    |                             | 商号または名称:中央株式会<br>所在地:                   | 社                           |                                                                                           |                      | [法人] の場合        |  |  |
|                    |                             |                                         |                             |                                                                                           |                      | 0090            |  |  |

※[区分]で[行政書士]または[個人]を選択した場合、[法人番号]の設定は必要ありません。 [商号または名称]の設定に進んでください。

→つづく

| ★法人番号がわか<br>法人番号は<br>法人番号の<br>画面を下方<br>法人番号が<br>法人番号が                                                                                                    | らない場合/法人番号<br>∴、法人番号公表サイト<br>シスカ欄下部にある[治<br>向にスクロールして、<br>対検索されたら、番号を                                                                                                    | 3公表サイトで確<br>、で検索して設定<br>5人番号公表サイ<br>「商号又は名称<br>ご書き留めてから<br>12月時点)              | <b>翻する</b><br>ですることが<br>(ト] をクリ<br>」か「所在 <sup>1</sup><br>ら上記画面に | できます。<br>ックします<br>也」を手が<br>戻って設定     | 「。法人番号公表サイトの画面が表示されるので、<br>かりに法人番号を調べます。<br>Eします。                                                                                                    |
|----------------------------------------------------------------------------------------------------|----------------------------------------------------------------------------------------------------|--------------------------------------------------------------------------------|-----------------------------------------------------------------|--------------------------------------|----------------------------------------------------------------------------------------------------|
|                                                                                                    | 「第二日」 はんから、つなから、 「日本日<br>公表サイト はんからではから、つなから、                                                                                                    | HJTS ト > Endbb<br>サイトマップ[Sta Mac]<br>文字サイズ ト 大きく 元に同す ー 小さく                    | •                                                               | 商号または名                               | 3称で調べる場合<br>人の商号及び所在地などから法人番号を調べる                                                                                                    |
| ホーム         法人番号           このサイトでは、法人番号         を公表しています。また、「           法人番号の指定件数やア         ●           ご利用方法(#常・現職・                                                                                                    | ##2とは <u>ます30年</u> Web-API 天田表記の<br>の始記を受けた者のI 路号又は名称。2本店又は主たる事用<br>基本の情報がつシロード7番面より、デーををかうレロード7名<br>クリセス件教が200時候(法人通生の事ま)線(10割配してい<br>た)シロード880について ● 株式がに定当し場合になる5%間のあ | 2録 各種手続 よくある質問<br>(所の所在地、3法人番号(基本3情報)<br>にといできます。<br>ます。<br>2 ○ 法人番号の判認用限例     |                                                                 | 商号又は名称                               |                                                                                                    |
| <ul> <li>● EL-LA LAST CHEEKE 4</li> <li>● EL-LA LAST CHEEKE 4</li> <li>●</li></ul> | tichino<br>去人番号で法人の商号及び所在<br>1234567890123 検索<br>入5991-2360000023 0桁                                                                                                    | はなどを調べる<br>際のは人気りてためて体えた。<br>い場合は「肌入着りてためて体え<br>ちらだりかえべてない、<br>● α人長りでたとかて後ますら | •                                                               | 所在地で調 <sup>,</sup><br><sup>所在地</sup> | ・ Wage 92 いは #ale Ret ket & Ret Ret Cal Citatizet Ac Lot Or Citatizet             ・ Ret Ret Management Ac Lot Citatizet Ac Lot Or Citatizet             ・ Ret Ret Management Ac Lot Or Citatizet             ・ Ret Ret Management Ac Lot Or Citatizet             ・ Ret Ret Management Ac Lot Or Citatizet             ・ Actual Management Ac Lot Or Citatizet             ・ Actual Management Ac Lot Or Citatizet             ・ Actual Management Ac Lot Or Citatizet             ・ Actual Management Ac Lot Or Citatizet             ・ Actual Management Actual Cota Actual Cota Actual Actual Actua |
|                                                                                                    |                                                                                                    |                                                                                |                                                                 | 検索条件の設定                              |                                                                                                    |

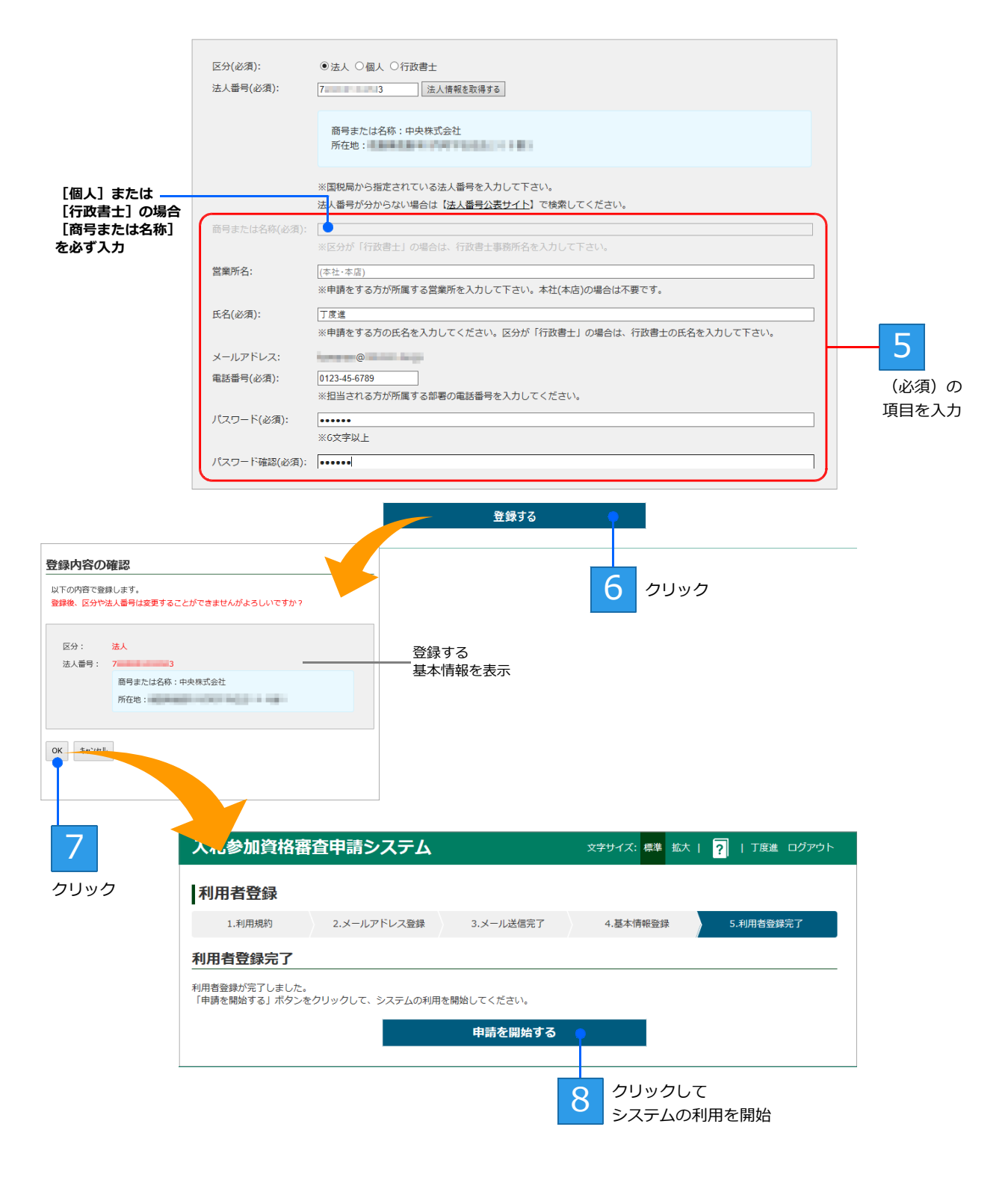

利用者登録が完了すると [利用者登録完了] 画面が表示されます。 申請を開始する をクリックして、 入札参加資格の申請を開始することができます。

▶ P.11 本システムのホーム画面について

▶ P.18 手順3:申請をする自治体の選択

なお、[区分]が行政書士の場合は、代理で申請を行う業者を登録する必要があります。 画面に表示される 申請を行う業者を登録する をクリックし、代理申請する業者の登録へ進みます。 ▶P.44代理申請する業者の登録

## ◆本システムのホーム画面について

本システムにログインした直後のホーム画面には、次のメニューが表示されます。 やりたい操作にあわせて、画面のボタンをクリックして操作を進めます。

なお、完了していない申請がある、申請が差し戻された場合など、システムからの連絡事項などがあるときは、 ホーム画面の先頭に「お知らせ」の欄が表示されます。必要に応じて対応してください。リンクが表示されてい る場合は、クリックして該当する申請書類の確認画面へ移動することができます。

#### システムからの連絡などを表示

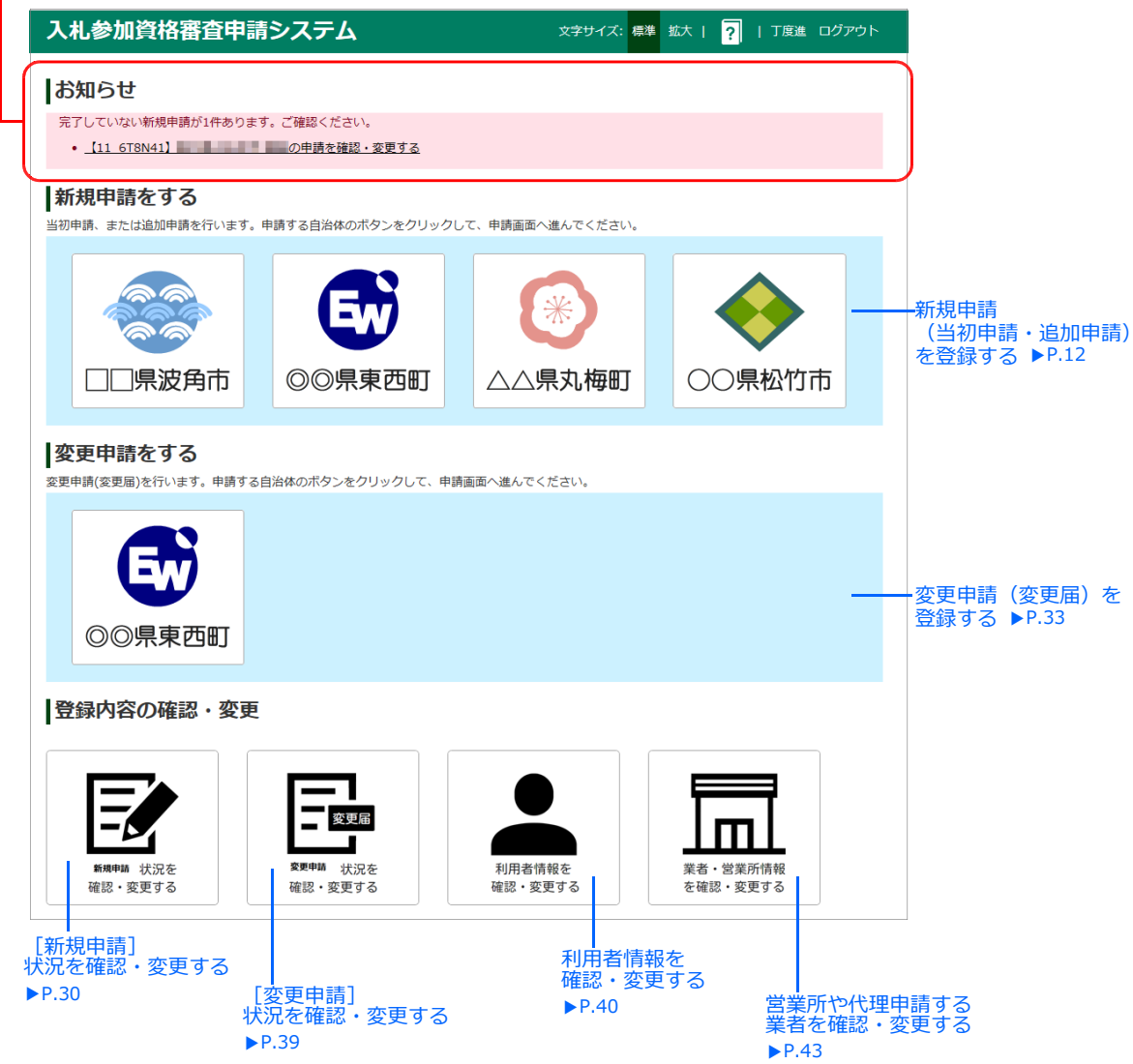

※ログインした利用者の[区分]が[個人]の場合、[業者・営業所情報を確認・変更する]ボタンは表示されません。

 ★新規申請と変更申請
 本システムでは、次の種類の申請を扱います。
 ●新規申請
 ■当初申請 …2年に1度など、特定の期間で受付を行う申請です。 過去に申請した業者も、申請を行いたい場合は、新規申請を再度提出する必要があります。
 ■追加申請 …当初申請の1年後など、特定の期間で受付を行う申請です。 当初申請をした業者は、追加申請をすることはできません。
 ●変更申請
 …すでに提出されている新規申請(当初申請・追加申請)に対して、代表者や住所などの変更を行う申請です。 ※本システムで変更申請を受け付けるかどうかは、自治体により異なります。詳細は、各自治体までお問い合わせください。

## ◆自治体へ入札参加資格を申請する/ 参加申請を登録する

本システムの利用者登録が完了したら、本システムを採用している自治体へ、入札参加資格の申請をすることが できます。申請に必要な申請書・提出書類のデータを準備したうえで、参加申請を登録します。 本ページ 自治体への入札参加資格審査申請の流れ

## 自治体への入札参加資格審査申請の流れ

利用者登録が完了したら、本システムの利用を開始できます。 自治体への入札参加資格の申請は、次の手順で進めます。

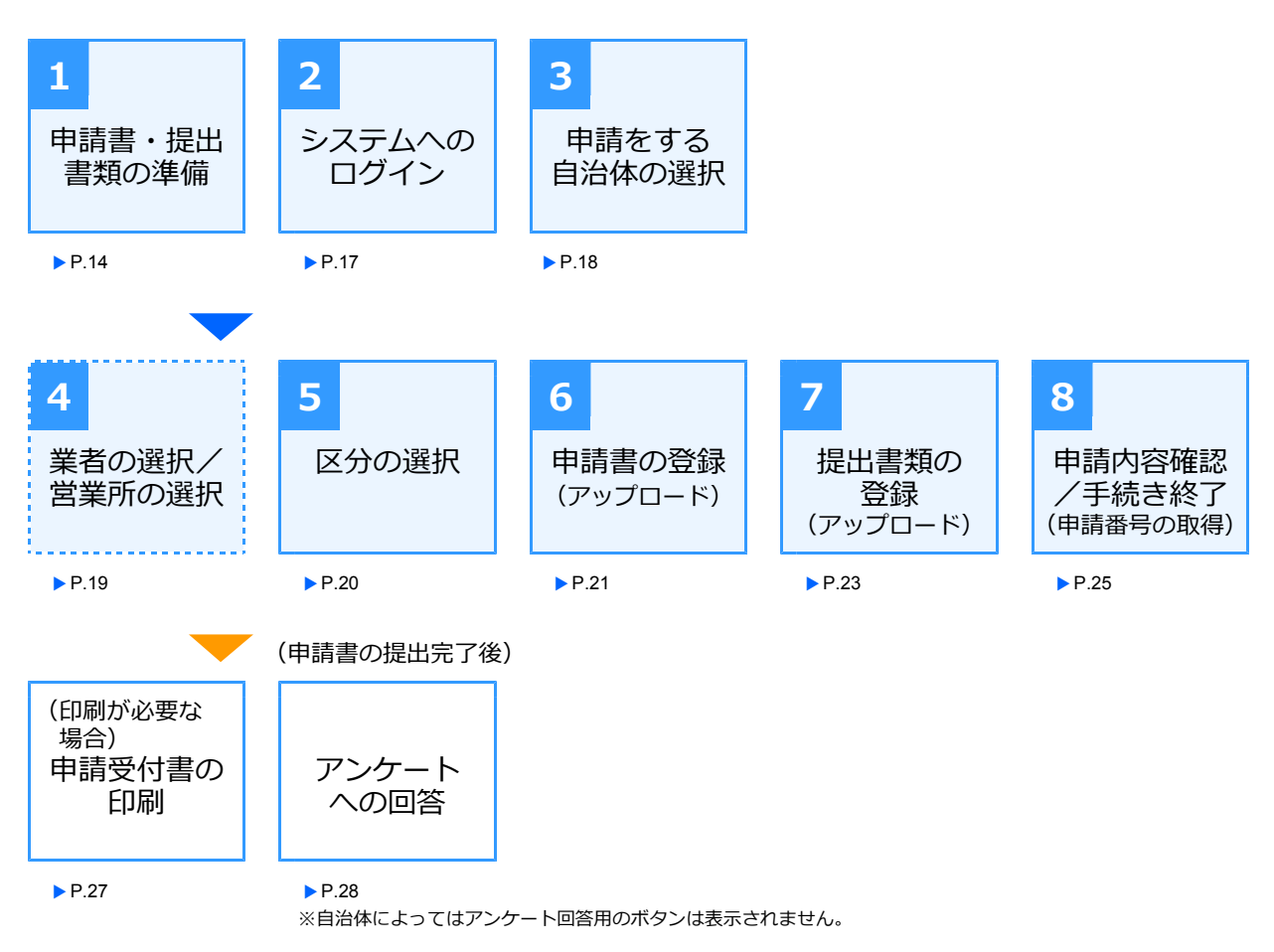

#### 申請書の審査の流れ

本システムで申請書を提出すると、自治体の担当者により、申請書・提出書類が審査されます。 申請書が承認されると、申請者には承認されたことを知らせるメールが送信され、申請書の申請状況が[審 査済み]となります。

申請書が承認されず差し戻しされたときは、申請者に差し戻しされたことを知らせるメールが送信され、申 請書の申請状況が[補正要求]となります。メール内に記載された差し戻し理由などを確認し、申請書など を修正して再登録します。 ▶P.29 申請書が差し戻しされたとき(補正要求)

※提出した申請書の申請状況は、新規申請一覧で確認することができます。

▶ P.30 新規申請内容の確認や変更をする/申請状況を一覧する

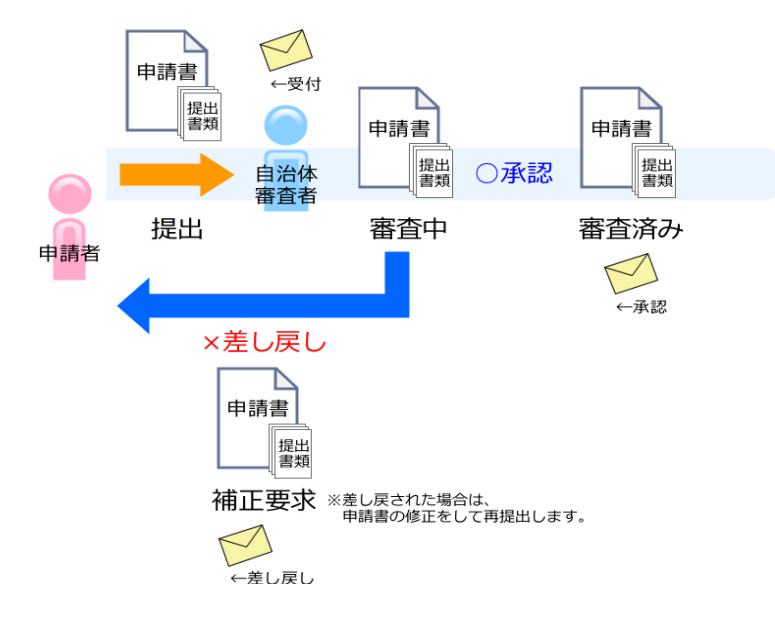

### 手順1:申請書・提出書類の準備

入札参加資格の申請をする前に、自治体から指示された申請書・提出書類などを準備します。

#### 申請に必要な書類(申請書フォーム)の入手

申請に必要な申請書や提出書類は、自治体ごとに異なります。申請をする自治体の、入札情報のページで必 要な書類を確認のうえ、申請書のフォームなどをダウンロードして書類を作成します。

なお、本システムから申請する際、各書類は以下のデータ形式にしておく必要があります。 システムへ登録できるデータ形式になっているかを確認し、必要に応じて形式の変換などをします。

| 申請書  | Excel 形式( * .xlsx)<br>Microsoft Excel を使って、Excel 形式( * .xlsx)でデータを作成します。<br>Excel 形式( * .xlsx)のデータを作成できるのは、Microsoft Excel 2007 以降です。                                                             |
|------|----------------------------------------------------------------------------------------------------|
| 提出書類 | PDF 形式(* .pdf)<br>書類がデータ化されている場合は、[Adobe PDF として保存]など、PDF 形式で保存<br>するコマンドから PDF データを作成できます。<br>書類が紙媒体の場合は、マルチコピー機などを使えば、書類をスキャニングして PDF<br>データ化することができます。<br>※納税証明書・印鑑証明書など、提出が必要な書類は自治体により異なります。 |

#### 申請書の作成

ダウンロードした申請書のフォームを使い、Microsoft Excel を使って作成します。 なお、申請書内には、入力した数値などを自動計算する仕組みが組み込まれています。この計算を正しく動 作させるために、Microsoft Excel の設定を確認しておいてください。

[ファイル] メニューから [オプション] を選択します。[Excel のオプション] 画面が表示されるので、[数式] を選択し、画面右側の [計算方法の設定] で、[ブックの計算] が [自動] になっていることを確認します。[自動] になっていないときは、[自動] に設定してください。

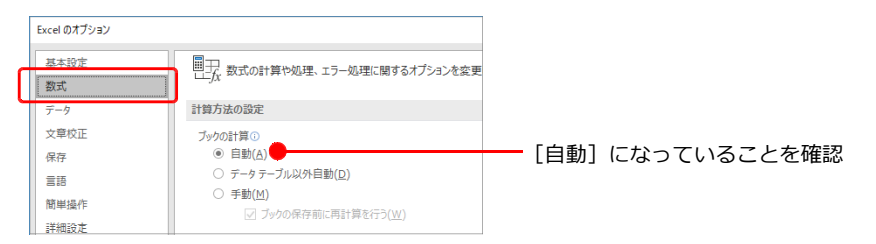

#### ★申請書に印刷用シートが付いているとき

自治体によっては、申請内容を出力して提出することを求めているケースがあります。 そのような場合は、申請書のフォームが、入力用と印刷用の複数のシートで構成されています。 申請書に印刷用シートが付いている場合は、印刷用シートの内容を印刷して、自治体へ提出するようにします。 なお、印刷用シートには、入力用シートに入力した内容が自動的に反映されます。印刷用シートに、改めてデータを入力 しなおす必要はありません。

#### ★注意★

#### 申請書類を準備する際、申請内容に虚偽のないようにしてください

万が一、虚偽の申請をした場合は、入札に参加できなくなる場合があります。また、申請内容を確認するために、後日、 証明する書面の提示(提出)を求めることがあります。

#### データ作成時のポイント

申請書を作成する際には、申請書フォーム内の赤字の注意事項をよく読み、内容を入力したり選択したりし ます。

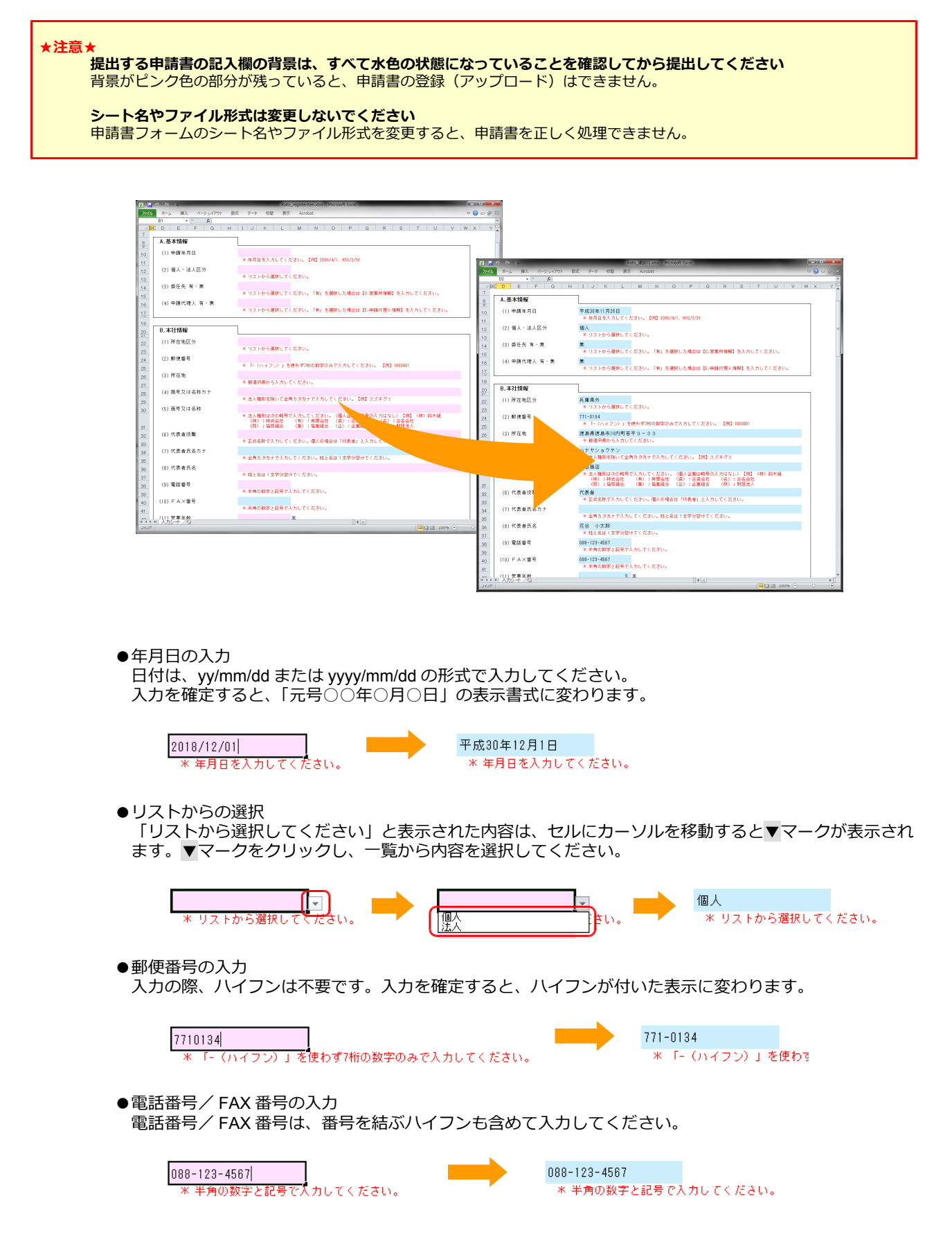

●平均完成工事高や平均業務高など、金額の入力 金額の入力の際、カンマ(,)は不要です。入力を確定すると、カンマが付いた表示に変わります。 小数点以下は、入力できません。

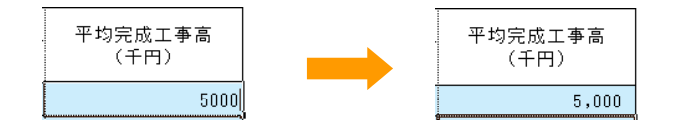

#### ●必須の入力項目

#### 背景がピンク色の項目は必須の入力項目です。

項目を入力、または選択すると背景色が水色に変わります。ピンク色の領域が残っていないか確認してください。必須の項目が正しく入力されていないと、申請書の登録(アップロード)はできません。 ※フォームの背景が水色の項目は、任意の入力項目です。

|    | BC | DEEGH                 | IJKIMNOPQRSTUVW                              |
|----|----|-----------------------|----------------------------------------------|
| 19 | _  |                       |                                              |
| 20 | Γ  | B.本社情報                |                                              |
| 22 |    | (1) 所在地区分             |                                              |
| 23 |    |                       | * リストから選択してください。                             |
| 24 |    | (2) 郵便番号              |                                              |
| 25 |    |                       | ※ I- (ハイフン)」を使わす7桁の数字のみで入力してくたさい。 【例】1000001 |
| 26 |    | (3) 所在地               | ※ 郵道商県から入力してください。                            |
| 27 |    | (4) 商号マは名称力+          |                                              |
| 28 |    | (4) 10 5 2 10 11 13 5 | * 法人種別を除いて全角カタカナで入力してください。【例】スズキグミ           |
| 20 |    |                       |                                              |
|    |    |                       |                                              |
|    | BC | DEFGH                 | IJKLMNPQRSTUVW                               |
| 19 | Г  | R 木计情報                |                                              |
| 20 |    | D. T. LIBIK           |                                              |
| 22 |    | (1) 所在地区分             | 兵庫県外<br>※ リフトから選択してください                      |
| 23 |    | (2) 郵信账号              | 771-0124                                     |
| 24 |    | (2) 50 00 10 10       | *「-(ハイフン)」を使わず7桁の数字のみで入力してください。 【例】1000001   |
| 26 |    | (3) 所在地               | 德島県徳島市川内町若平3-33                              |
| 27 |    |                       | * 都道府県から入力してください。                            |
| 28 |    | (4) 商号又は名称力ナ          | ハナヤショウテン                                     |
| 29 |    |                       | * 法人種別を除いて至角カタカナで人力してください。【例】スズキグミ           |

項目によっては、「する」などにすると、背景がピンク色に変わる内容があります。背景がピンク色になっている場合は、必ず内容の入力をしてください。

| ***** ~           | 許可       | 許可年月日<br>【例】2000/4/1、<br>H30/3/31 |  | 総合評点 (P)<br>(点) |  | 技術者数(人) |    |     |  |
|-------------------|----------|-----------------------------------|--|-----------------|--|---------|----|-----|--|
| <u> </u> 兼種名      | 区分       |                                   |  |                 |  | 一級      | 二級 | その他 |  |
| (1) 土木一式工事業       |          | -                                 |  |                 |  |         |    |     |  |
| (2) プレストレストコンクリート | 一般<br>特定 |                                   |  |                 |  |         |    |     |  |
| (3)建築一式工事業        | 両方       | . [                               |  |                 |  |         |    |     |  |

|                   | 許可 許可年月日 |                            | 総合評占 (P) | 技術者数(人) |    |     |               |
|-------------------|----------|----------------------------|----------|---------|----|-----|---------------|
|                   | 区分       | [1列] 2000/4/1、<br>H30/3/31 | (点)      | 一級      | 二級 | その他 |               |
| (1) 土木一式工事業       | 一般       |                            | •-       |         |    |     | - 背景がピンク色に変わる |
| (2) プレストレストコンクリート |          |                            |          |         |    |     |               |
| (3) 建築一式工事業       |          |                            |          |         |    |     |               |

#### 申請書の保存

作成した申請書データは、必ず Excel で保存をしてください。 Excel で [ファイル] メニューの [上書き保存] または [名前を付けて保存] を選択し、Excel ブック(\*.xlsx) 形式のファイルとして申請書を保存してください。 ※申請書に入力した内容は、保存をしないと失われます。

## 手順2:システムへのログイン

インターネットの本システム(入札参加資格審査申請システム)のページから、操作をスタートします。 入札参加資格審査申請システムにログインし、入札参加資格の申請を開始します。

|                                                                                             | 利用者登録の際に登録した<br>メールアドレスを入力                      |
|---------------------------------------------------------------------------------------------|-------------------------------------------------|
| 入札参加資格審査申請システム                                                                              | 文字サイズ:標準 拡大   ?                                 |
| 初めてご利用になる方へ このシステムは、建設・測量コンサルタント・物品等の事業者の方 が事務所やご自宅のバソコンから、入札参加資格審査申請に必要な 書類を登録するためのサービスです。 | ログイン<br>利用者IDと バスワードを入力して「ログイン」をクリックしてくだ<br>さい。 |
| ご利用ガイド<br>こちらから利用者登録を行ってください。<br>利用者登録へ                                                     | 利用者ID (メールアドレス): @ J(スワード:                      |
| 利用者登録メールが届かない方はこちら                                                                          |                                                 |
| クリックして<br>ホーム画面へ進                                                                           | 3     基本情報で登録した<br>パスワードを入力     2               |

本システムにログインすると、入札参加資格審査申請のホーム画面が表示されます。 ※以降では、[区分]が[法人]の場合を中心に操作を説明します。

#### ★パスワードを忘れたときは

ログイン画面にある、[パスワードを忘れた方はこちら]の文字リンク部分をクリックします。 パスワードリセットメールを送る画面が表示されるので、パスワードの再設定の操作を進めます。 ▶P.42 パスワードの変更

#### ★「メールアドレス、またはパスワードが無効です」と表示された

メールアドレス、またはパスワードが登録されているものと違います。メールアドレスが正しい場合は、パスワードを再設定します。ログイン画面にある、[パスワードを忘れた方はこちら]の文字リンク部分をクリックすると、パスワードリセットメールを送る画面が表示されるので、パスワードの再設定の操作を進めます。 トP.42 パスワードの変更

#### ★ログインできない

次のような場合、システムへのログインができません。

- ●利用者 ID・パスワードが入力されていない状態で ログイン をクリックした
- ●利用者 ID が登録されていない
- ●利用者 ID とパスワードが登録されているものと異なる
- ●模擬環境でだけ利用者登録をしていた

利用者登録の際に使用した、正しいメールアドレス(利用者 ID)とパスワードを設定してから ログイン をクリック します。

#### ★システムからログアウトする

画面右上部にある [ログアウト] をクリックします。 システムからログアウトします。

文字サイズ:標準 拡大 | ? | 丁度進 ログアウト

#### ★文字サイズを切り替える

画面の文字サイズは、標準/拡大を切り替えることができます。 文字が小さくて見づらいときは、画面上部にある [拡大] をクリックします。文字サイズが少し大きくなります。 元のサイズに戻すときは、画面上部にある [標準] をクリックします。

#### ★ [利用者情報の更新] 画面が表示された場合

以前のシステムで利用者登録を行っている場合、新しいシステム画面にログイン後、[利用者情報の更新] 画面が表示されます。新しく追加された項目などを正しく登録し、利用者情報を更新してください。

## 手順3:申請をする自治体の選択

本システムにログインするとホーム画面が表示されます。

ホーム画面には、入札参加資格審査の新規申請のほか、変更申請や登録内容の確認・変更など、本システムで利用できる機能が集約されています。

入札参加資格の新規申請をする場合は、ログインした時点で申請ができる自治体の一覧から対象を選択して 操作を進めます。申請内容は、あとから処理状況の確認・変更などの操作をすることができます。

▶ P.11 本システムのホーム画面について

▶ P.30 新規申請内容の確認や変更をする/申請状況を一覧する

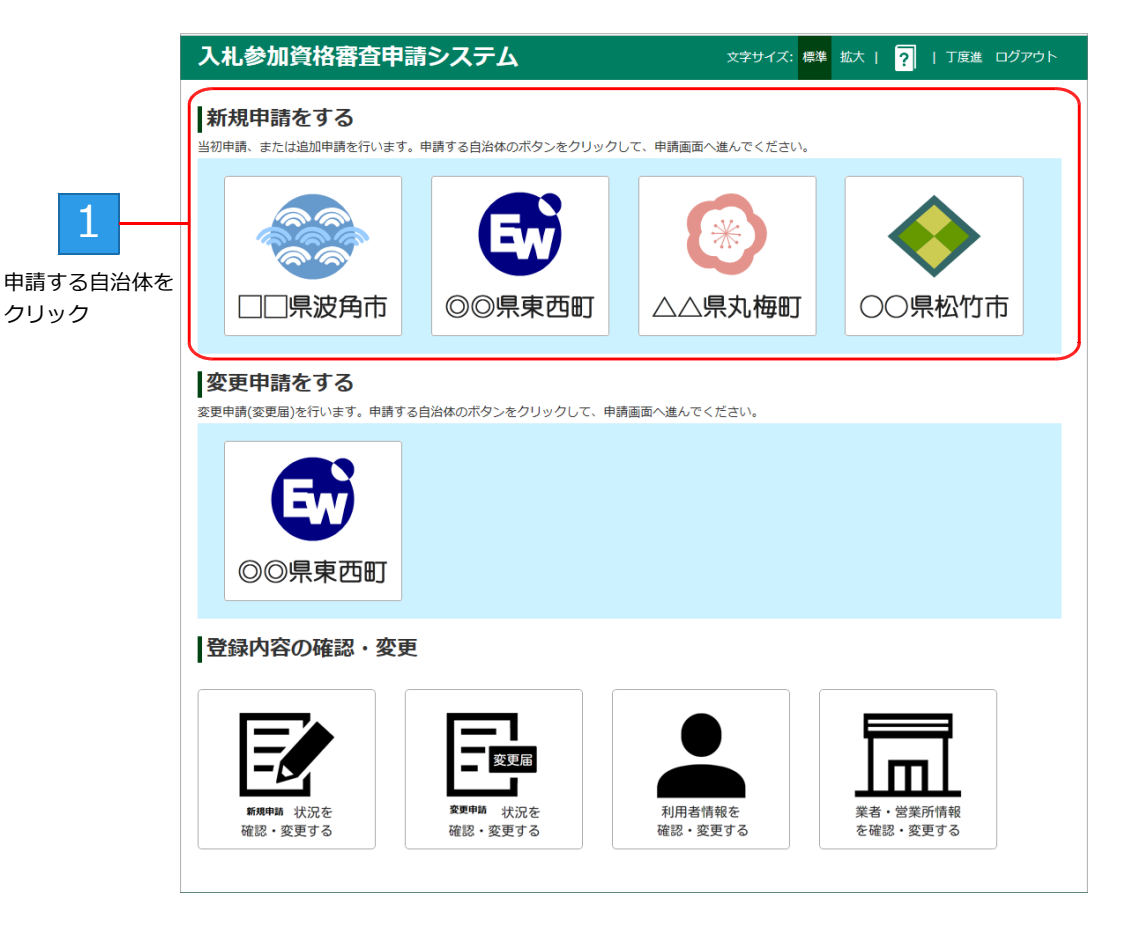

※ログインした利用者の区分が [個人] の場合、[業者・営業所情報を確認・変更する] のボタンは表示されません。

申請する自治体をクリックすると、申請をする営業所/業者を選択する画面が表示されます。 ▶ P.19 ログインした利用者の区分が [個人] の場合は、選択した自治体の [区分選択] 画面に進みます。 ▶ P.20

## 手順4:営業所/業者の選択

ログインした利用者の区分が[法人]または[行政書士]の場合は、申請をする営業所または業者を選択します。 ※ログインした利用者の区分が[個人]の場合、本画面は表示されません。すぐに[区分選択]画面が表示されます。 > P.20

#### ●区分が [法人] の場合に表示される画面

| 入札参加資格                     | 審査申請注                | システム          |           | 文字サ        | オイズ:標準拡大        | ?   丁度進 ログアウト |
|----------------------------|----------------------|---------------|-----------|------------|-----------------|---------------|
| 新規申請をす                     | る                    |               |           |            |                 |               |
| 1.営業所選択                    | 2.区分選択               | 3.申請書登録       | 4.提出書類    | <b>夏登録</b> | 5.申請内容確認        | 6.手続き終了       |
| 営業所選択                      |                      |               |           |            |                 |               |
| 申請先:                       | ○○県△△市               |               |           |            |                 |               |
| 申請する営業所を選択し<br>申請したい営業所がない | てください。<br>場合は 「ホームに〕 | 戻る」ボタンをクリックし、 | 「業者・営業所情報 | を確認・多      | 変更する」から営業所を作    | 成してください。      |
| 商号または                      | 名称                   | 営業所           |           |            | 処理              |               |
| 中央株式会社                     |                      | (本社・本店)       | この営業      | 師を選択す      | する              |               |
| ホームに戻る                     |                      |               | '         |            |                 |               |
|                            |                      |               |           | 1          | クリックして<br>申請を開始 | 5             |

申請をする営業所または業者の この営業所を選択する / この業者を選択する をクリックすると、選択した営業所または業者として [区分選択] 画面が表示されます。 ▶ P.20 ※ログインした利用者の [区分] が [行政書士] の場合は、[業者選択] 画面が表示され、申請を開始するボタンが この業者を選択する になります。

★営業所や業者の情報を追加・変更する ホーム画面の[業者・営業所情報を確認・変更する]から、業者・営業所の情報を追加・変更することができます。 ▶ P.43 業者・営業所情報を確認・変更する

## 手順5:区分の選択

[区分選択] 画面には、選んだ自治体で入札参加資格の申請ができる区分が表示されます。 申請する区分を選び、操作を進めます。

※ [申請状況] が [未申請] の区分は、入札参加資格の申請が行われていないことを示します。行背景が水色で表示されます。 なお、申請が完了していない場合は、行背景がピンク色で表示されます。

| 出書類登録 5.申詞 | 内容確認 6.     | 手続き終了                                                                   |
|------------|-------------|-------------------------------------------------------------------------|
|            |             |                                                                         |
|            |             |                                                                         |
| 申請状況       | 処理          |                                                                         |
| 未申請        | 申請          |                                                                         |
| 未申請        | 申請          |                                                                         |
| 未申請        | 申請 <b>●</b> |                                                                         |
|            |             |                                                                         |
|            |             |                                                                         |
|            | 出書類登録 5.申録  | 出書類登録     5.申請內容確認     6.3       申請         末申請     申請       末申請     申請 |

申請 をクリックすると、選択した自治体・区分の [申請書の登録] 画面が表示されます。 ▶ P.21
 ※自治体が指定する申請期間内で、申請をまだしていない項目に 申請 のボタンが表示されます。なお、申請期間が過ぎると、申請をすることはできません。申請状況には「申請期間外」が表示されます。
 ※申請済みの場合は、「処理] 欄のボタンが 確認・変更 に変わります。

★申請状況と処理に表示されるボタンについて

一覧に表示される [申請状況] や [処理] の操作ボタンは、提出した申請書の処理状況や内容によって異なります。 新規申請の場合は、[未申請] と表示されているものを選択します。 ▶P.31 申請状況と処理ボタン

#### ★本システムで申請ができる期間

本システムを使って申請ができる期間は、自治体で定められています。申請期間について詳しくは、各自治体までお問い 合わせください。

## 手順6:申請書の登録(アップロード)

[申請書の登録] 画面で、作成済みの申請書(Excel 形式)を、本システムに登録(アップロード)します。 ※申請書ファイルを指定するためのボタン名称は、お使いのブラウザーによって異なります。参照 または ファイルを選択 が表示されます。

| 入札参加資格                                                        | 審査申請システム                                                                       | 文字サ                         | イズ:標準拡大  ?                                                                                                    | 丁度進 ログアウト                                 |                                              |
|---------------------------------------------------------------|--------------------------------------------------------------------------------|-----------------------------|----------------------------------------------------------------------------------------------------|-------------------------------------------|----------------------------------------------|
| <b>新規申請をす</b><br>1.営業所選択                                      | <ul><li>る</li><li>2.区分選択 3.申請書登録</li></ul>                                     | 4.提出書類登録                    | 5.申請内容確認                                                                                                    | 6.手続き終了                                   |                                              |
| 申請書の登録                                                        |                                                                                |                             |                                                                                                    |                                           |                                              |
| 申請先/区分:                                                       | ○○県△△市 建設                                                                      |                             |                                                                                                    |                                           |                                              |
| 商号または名称:                                                      | 中央株式会社 (本社・本店)                                                                 |                             |                                                                                                    |                                           |                                              |
| こちらより申請書エクセ                                                   | ルファイルを登録(アップロード)してください。                                                        |                             |                                                                                                    |                                           |                                              |
| <注意点><br>※申請書は必ず申請先<br>※申請書は必ず必要項<br>※申請書の拡まそを変<br>※申請書のコオーマッ | の自治体のものをご利用ください。<br>目をご記入のうえ、登録してください。<br>更しないでください。<br>し、様式)は恋用したいでください、恋用すると | 中時できかくかります                  |                                                                                                    |                                           |                                              |
| ※甲調香のフォーマッ<br>申請書を登録(アップロー                                    | ト(体取)は変更しないでくたさい。変更すると<br>·ド)した後、提出書類の登録が必要です。                                 | 甲胡でさなくなります。                 |                                                                                                    |                                           |                                              |
| 参照または、ファイル選                                                   | Rのボタンを押して、申請書エクセルファイルを                                                         | :選択してください。                  |                                                                                                    |                                           | 1                                            |
| 申請書ファイル:                                                      |                                                                                |                             |                                                                                                    | 4.00                                      | クリック                                         |
|                                                               |                                                                                |                             |                                                                                                    | 参照                                        |                                              |
|                                                               | ※エクセル形式のファイル                                                                   |                             | ■<                                                                                                    | パブリックのドキュメント                              | 17711-9700E#115/16                           |
|                                                               |                                                                                |                             | 整理 マ 新しいフォルダー                                                                                                    |                                           | 8::                                          |
|                                                               | 曲                                                                              | 青書の登録                       | スクリーンショット ^ 名前                                                                                                    | へ 更新日時                                    | 種類 サイズ                                       |
|                                                               |                                                                                |                             | Coolbara Kato 建设ULX                                                                                                    | lax 2018/11/26 12:48                      | Microsoft Excel 7 44<br>Microsoft Excel 7 60 |
|                                                               |                                                                                |                             |                                                                                                    | 2018/10/02 10:11                          | PDF 77-11/28                                 |
| 区分選択画面に戻る                                                     |                                                                                |                             | ダウンロード 副計可証明.pdf                                                                                                    | 2018/10/02 10:11                          | PDF ファイル 28                                  |
|                                                               |                                                                                |                             | デスクトップ     第 許認可等証明     第     第 | E.pdf 2018/10/02 10:11                    | PDF ファイル 28<br>PDF ファイル 28                   |
|                                                               |                                                                                |                             | ○ 「〒エメント 記 20月間日から<br>記 20月1日                                                                                                    | 唐知.pdf 2018/10/02 10:11                   | PDF 7711 28                                  |
|                                                               |                                                                                | <b>¬¬</b> <i>∠</i> <b>µ</b> | <ul> <li>ビデオ</li> <li>ご 工手度広告.pd</li> <li>ご (File Sch (1977))</li> </ul>                                                                                                    | # 2018/10/02 10:11 # odf 2018/10/02 10:11 | PDF ファイル 28<br>PDF ファイル 28                   |
|                                                               | 「二」 中調香                                                                        | ノアイル                        | ▶ ミュージック<br>■ 財務管理表.pc                                                                                                    | # 2018/10/02 10:11                        | PDF 77470 28                                 |
| キフラノルタイ                                                       | ぶらい くちょう ケマン ケマン ケマン ケマン ケマン ケマン ケマン ケマン ケマン ケマン                               |                             | Local Disk (C)                                                                                                    | # 2018/10/02 10:11                        | PDF ファイル 28                                  |
| ノにノアイル省                                                       | が以吹 しし と送い                                                                     |                             | 77イル名(N): Kato_建設01.                                                                                                    | xlsx                                      | ~ ( <del>3 ((0)) ()</del>                    |
|                                                               |                                                                                |                             |                                                                                                    |                                           | 8€<(○)                                       |
|                                                               |                                                                                |                             |                                                                                                    |                                           |                                              |
|                                                               |                                                                                |                             |                                                                                                    |                                           | -                                            |
| C:\Users\Pu                                                   | blic\Documents\Kato_建設01.xlsx                                                  |                             |                                                                                                    |                                           |                                              |
|                                                               | -                                                                              |                             |                                                                                                    |                                           |                                              |
| ※エクセル用                                                        | 気のファイル                                                                         |                             |                                                                                                    |                                           |                                              |
|                                                               |                                                                                |                             |                                                                                                    |                                           |                                              |
|                                                               |                                                                                |                             |                                                                                                    | - クリック                                    | 1.7                                          |
|                                                               | 申請書の登録                                                                         |                             |                                                                                                    | 5                                         |                                              |
|                                                               |                                                                                |                             |                                                                                                    | 申請書を                                      | 登録                                           |
|                                                               |                                                                                |                             |                                                                                                    |                                           |                                              |
| 面面に戻る                                                         |                                                                                |                             |                                                                                                    |                                           |                                              |
| 画面に戻る                                                         |                                                                                |                             |                                                                                                    |                                           |                                              |

申請書の登録 をクリックすると、設定した申請書ファイルがシステムに登録されます。 続けて[提出書類の登録]画面が表示されます。 ▶ P.23 ※申請先の自治体・区分によっては、提出書類が不要な場合もあります。

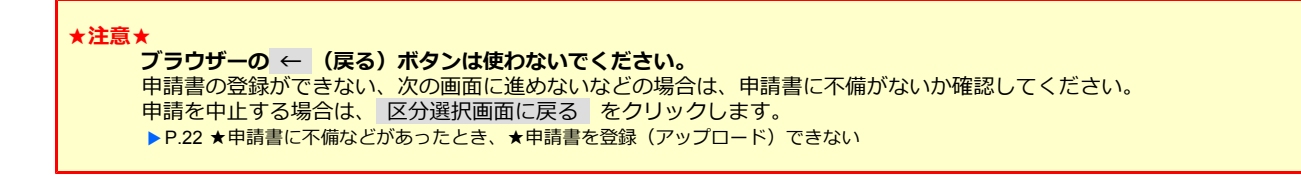

#### ★申請書に不備などがあったとき

登録した申請書に何らかの不備がある、申請書の様式が違う、申請書のシート名を変更していたなどの場合、申請書の登録(アップロード)はできません。

[申請書の登録] 画面上部にピンク色のメッセージが表示され、登録できない理由が示されます。表示された理由を確認 し、その対応をします。

未入力の項目がある、入力書式が違うなど、申請書ファイルに不備がある場合は、[申請書ファイル]の欄に問題になって いる部分と理由が表形式で表示されます。申請書の Excel ファイル自体を開いて該当項目の修正をし、保存しなおしてく ださい。

申請書をアップロードし直す をクリックすると、申請書ファイルを選択する画面に戻るので、修正した Excel ファイルを準備したうえで、手順6の操作をやりなおします。

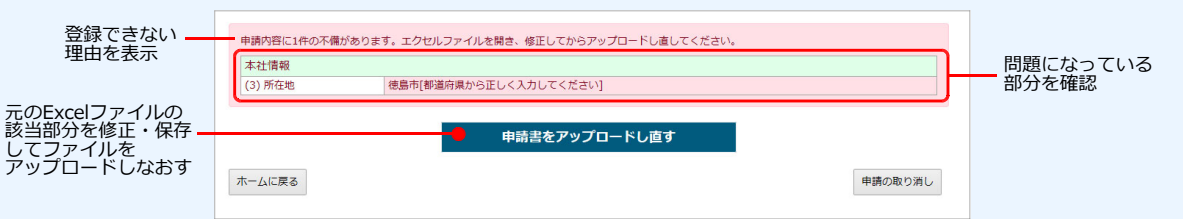

#### ★申請書の自治体や区分をまちがえていたとき

申請の登録ができなかった原因として、申請先となる自治体や区分をまちがえていたときは、申請の取り消しをします。 画面下部の 申請の取り消し をクリックします。申請が取り消されます。

#### ★申請書の内容が、業者の [商号または名称] [営業所名] と一致していないとき

申請の登録ができなかった原因として、業者情報として登録されている[商号または名称][営業所名]と、申請書の内容が一致していない場合は、アップロードしなおすボタンに加え、このまま申請を続けるのボタンも追加表示されます。 申請を続けるか、申請書をアップロードしなおすか決めて、必要に応じて申請書の修正や業者情報の確認などをします。

#### ★申請書を登録(アップロード)できない

次のような場合は、申請書のアップロードはできません。ファイルの見直しをし、申請書ファイルを指定しなおします。

- Excel 形式以外のファイルを指定した
- Excel の旧形式(\*.xls)のファイルを指定した
- ●指定した申請書ファイルのファイル容量が 30MB 以上ある
- ●異なる自治体区分の申請書が指定されている

また、セキュリティソフトの設定で、Excel 形式のファイルが保護されている場合があります。その場合は、セキュリティ ソフトの設定を見直し、Excel 形式のファイルのアップロードができるようにしてください。

#### ★申請を中止する

[申請書の登録] 画面で、画面下部にある ホームに戻る をクリックします。ログイン直後のホーム画面に戻ります。

#### ★申請書を登録(アップロード)したあとで、誤りがあることに気が付いたときは

申請期間内であれば、修正した申請書データをアップロードしなおすことができます。 Excel で申請書データの誤りを修正してデータを保存しなおしたあと、申請書データをアップロードしなおします。 ▶P.32 提出した申請書・提出書類の確認・変更

- 22 -

## 手順7:提出書類の登録(アップロード)

[提出書類の登録]画面で、作成済みの提出書類(PDF 形式)を、本システムに登録(アップロード)します。

※必要な提出書類(各種証明書)は、申請する自治体により異なります。自治体から指定されている書類をすべて用意したうえで、操作を 進めてください。

※提出書類のファイルを指定するためのボタン名称は、お使いのブラウザーによって異なります。参照 または ファイルを選択 が表 示されます。

★注意★ 提出が必須の書類は、「処理」欄の背景がピンク色で表示されます。すべて登録が必要です 提出書類は1つずつ登録が必要です。複数ファイルをまとめて登録することはできません

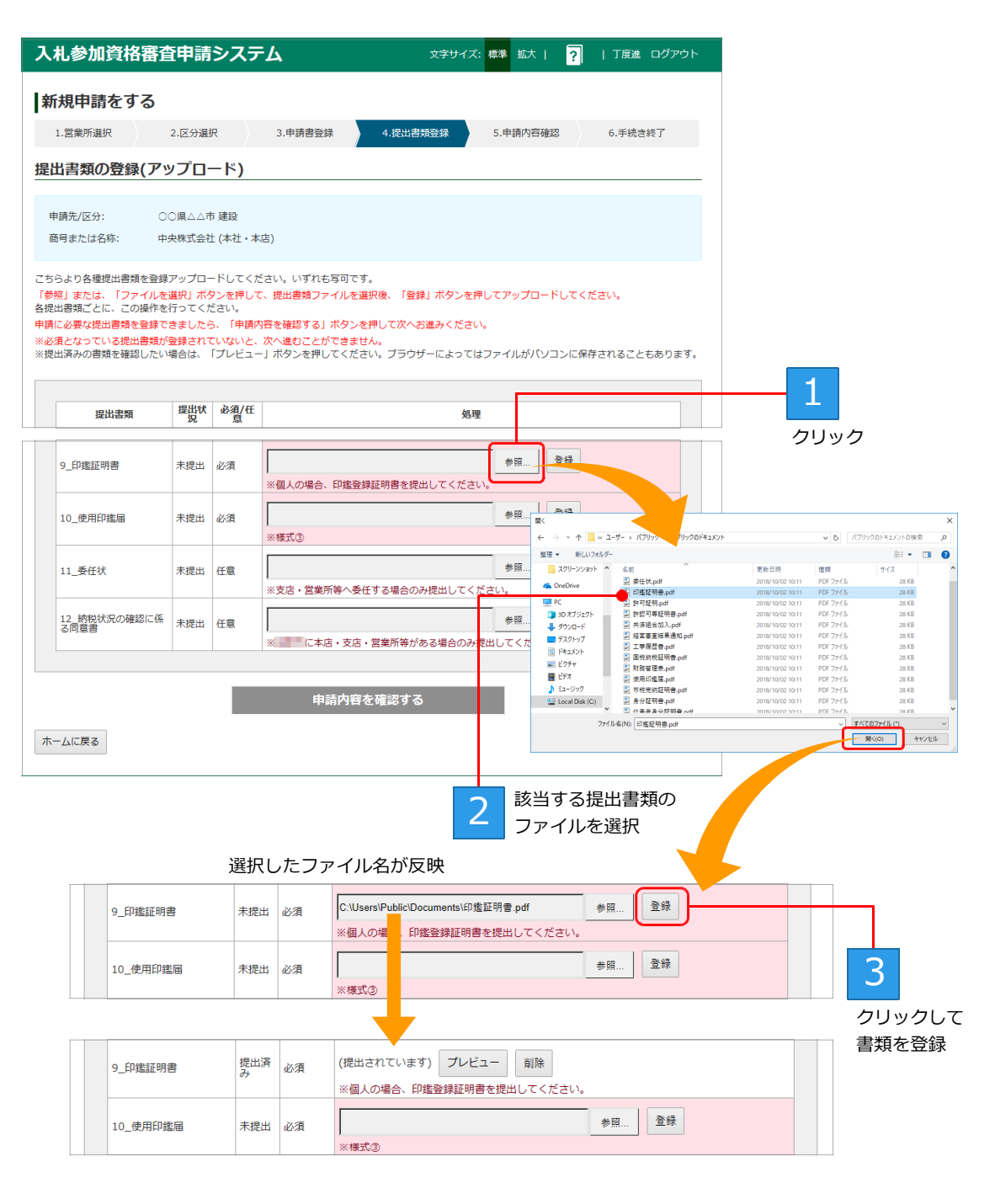

※登録が完了した書類のボタン機能は、削除とプレビューに変わります。

→つづく

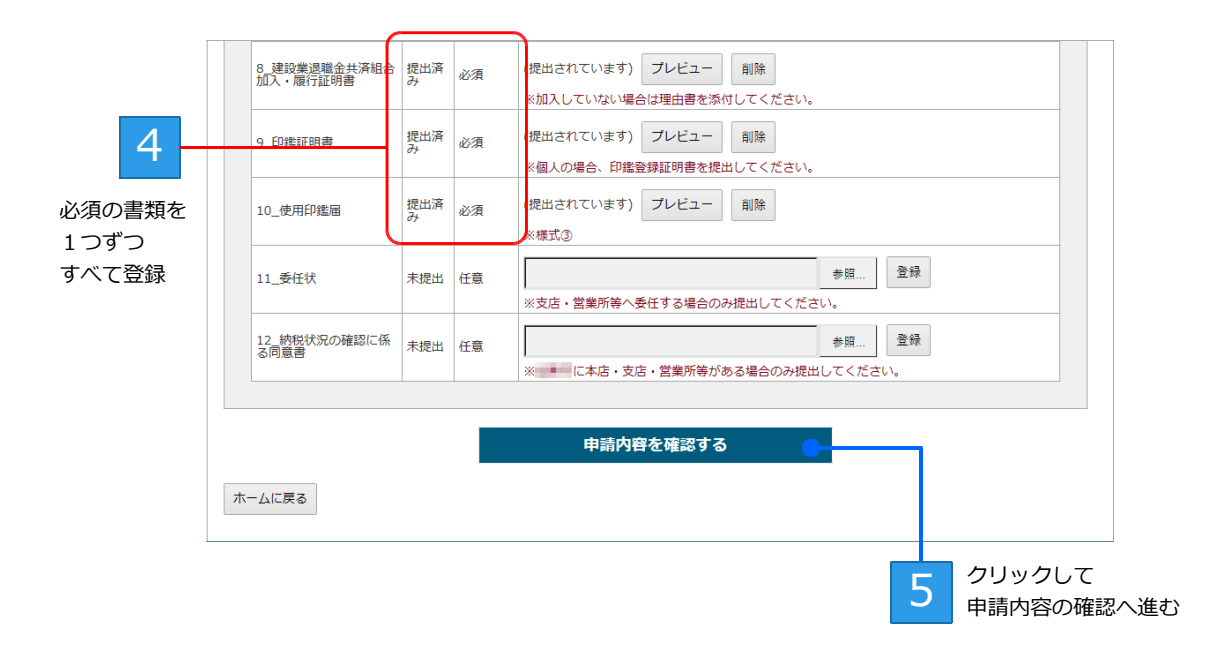

必要なすべての提出書類を登録して 申請内容を確認する をクリックすると、[手続き終了] 画面が表示 されます。 ▶P.25

#### ★注意★

~ ブ**ラウザーが Internet Explorer 9 や互換表示モードなど古いブラウザーの場合、アップロードはできません** バージョンが古いなど、対応ブラウザー以外の場合、画面が不正になるなどしてアップロードの操作はできません。 本システムの対応ブラウザーを確認し、本システムを利用する環境のブラウザーを最新のものにして操作してください。

#### ★ 申請内容を確認する ボタンが淡色表示されて押せない

必須の提出書類を登録できてない場合、申請内容を確認するのボタンは淡色表示されて押すことはできません。 必須の提出書類は、背景がピンク色で表示されます。背景がピンク色の提出書類をすべて登録できているか確認し、登録 できていない書類がある場合は、該当の提出書類を登録してください。

#### ★提出書類を登録(アップロード)できない

提出書類が PDF 形式以外の場合、登録はできません。提出書類が PDF 形式であることを確認し、ファイルを指定しなおします。

また、PDF ファイルのサイズが、1つにつき 30MB を超える場合も登録できません。ファイルの見直しをしてください。

#### ★申請を中止する

[提出書類の登録] 画面で、画面下部にある ホームに戻る をクリックします。ログイン直後の画面に戻ります。

## 手順8:申請内容の確認/手続き終了(申請番号の取得)

提出書類の登録が完了すると、[申請内容の確認] 画面が表示されます。 申請内容を確認し、 この内容で申請する をクリックすると、[手続き終了] 画面が表示されます。 また、申請者に新規申請を受け付けたことを知らせるメールが送信されます。

[手続き終了] 画面から、申請受付書(申請番号)の印刷をしたり、アンケートに回答したりします。 ●申請受付書(申請番号)の印刷 ▶P.27 ●アンケートへの回答 ▶P.28

|                | 入札参加資格審       | 査申請システム                            | 文字サイズ:   | 標準拡大     | ?   丁度進 ログアウ | 1         |
|----------------|---------------|------------------------------------|----------|----------|--------------|-----------|
|                | ┃新規申請をする      |                                    |          |          |              |           |
|                | 1.営業所選択       | <ol> <li>2.区分選択 3.申請書登録</li> </ol> | 4.提出書類登録 | 5.申請内容確認 | 6.手続き終了      |           |
|                | 由誌内窓の確認       |                                    |          |          |              |           |
|                |               |                                    |          |          |              |           |
|                | まだ申請は完了していませ  | hro                                |          |          |              |           |
|                | 申請内容に問題がなければ、 | 「この内容で申請する」ボタンをクリックして              | ください。    |          |              |           |
|                | 申請先/区分:       | ○○県△△市 建設                          |          |          |              |           |
|                | 商号または名称:      | 中央株式会社 (本社・本店)                     |          |          |              |           |
|                | 申請曰:          | 2019年11月20日                        |          |          |              |           |
|                | 申請番号:         | 11_RLONAK                          |          |          |              |           |
|                | 申請状況:         | 申請内容の確認                            |          |          |              |           |
| 内容を確認          | 申請書:          | ダウンロード                             |          |          |              | ―― 申請書を確認 |
|                | 提出書類:         | 提出書類                               | 提出状況     | 必須/任意    | 処理           | する場合にクリック |
|                |               |                                    |          |          |              |           |
|                |               | 10_使用印鑑届                           | 提出済み     | 必須       | プレビュー        |           |
|                |               | 11 美年佳                             | 主语业      | は音       |              | する場合にクリック |
|                |               | 11_0111                            | 未提出      | 任意       |              |           |
|                |               |                                    | Projetal |          |              |           |
| 申請書/提出書類       |               |                                    |          |          |              |           |
| を修正する場合に―      |               | この内容                               | で申請する    | •        |              |           |
| クリック           |               |                                    |          |          |              | カロック      |
|                | THE C         | ICHERCIST 7 2                      |          |          |              |           |
|                |               |                                    |          |          |              |           |
|                |               |                                    |          |          |              |           |
|                | 入札参加資格審       | 査申請システム                            | 文字       | 標準拡大     | ?   丁度進 ログアウ |           |
|                | 新規申請をする       |                                    |          |          |              |           |
|                | 1.営業所選択       | 2.区分選択 3.申請書登録                     | 4.提出書類登録 | 5.申請內容確認 | 6.手続き終了      |           |
|                | 手続き終了         |                                    |          |          |              |           |
|                |               |                                    |          |          |              |           |
|                | ● 中調音を受け的ける   | いた。中間内谷に小畑がないが確認中で                 | 9.       |          |              |           |
|                |               |                                    |          |          |              |           |
|                | 申請尤/区分:       |                                    |          |          |              |           |
|                | 間号または石称:      | 中央体式会社(本社・本店)                      |          |          |              |           |
|                | 申請日:          | 2019年11月20日                        |          |          |              |           |
|                | 中請番号:         | II_RLONAK                          |          |          |              |           |
|                | 申請(大)光:       | 普登中                                |          |          |              |           |
|                | <b>на</b> в.  | ダウンロード                             |          |          |              |           |
|                | 提出書類:         | 提出書類                               | 提出状況     | 必須/任意    | 処理           |           |
| 由諸受付書          |               |                                    |          |          |              |           |
| (申請番号)         |               |                                    |          |          |              |           |
| を印刷する          |               | 由詩墨                                | はまの印刷    |          |              |           |
|                |               |                                    |          |          |              |           |
| アンケートに<br>回答すス |               | アンケー                               | トに答える    |          |              |           |
|                |               |                                    |          |          |              | 提出した由請書を  |
|                | ホームに戻る        |                                    |          |          | 申請を訂正する      | 訂正する      |

#### ★ホーム画面に戻る

入札参加資格審査申請の[手続き終了]画面で必要な操作が特にないときは、ホーム画面に戻ります。 [手続き終了]画面の下部にあるホームに戻るをクリックします。 ログイン直後に表示されるホーム画面からは、申請書の確認や変更などの操作が行えます。

▶ P.30 新規申請内容の確認や変更をする/申請状況を一覧する

#### ★申請の手続き完了直後に、申請内容の変更をしたい/申請を訂正する

申請書の審査状況により、手順が異なります。

※申請書や提出書類の変更ができるのは、自治体が定めた申請期間内のものだけです。

● [申請状況] が [審査中] の場合 申請の手続きが完了すると、審査者などの審査を待つ状態(審査中)になります。 この状態のときに申請書内容を変更したいときは、[手続き完了] 画面の下部にある 申請を訂正する をクリックしま す。[申請内容の確認] 画面に戻るので、 申請書を修正する または 提出書類を修正する をクリックします。 [申請書の登録] 画面が表示されたら、申請書を登録したときと同じ手順で、修正した Excel ファイルの申請書などを 再登録します。

● [申請状況] が [審査済み] の場合

審査が完了し、[申請状況] が [審査済み] になっている場合は、審査者に対して、**訂正希望の依頼を出す必要がありま す。**[手続き完了] 画面の下部にある 申請を訂正する をクリックすると、訂正希望の依頼が提出され、[申請状況] が [訂正希望] の状態になります。自治体での審査の結果、申請内容の訂正が許可された場合にだけ申請内容の変更を 進めることができます。

訂正希望が許可されると、申請した担当者へはメール連絡とともに、ホーム画面の先頭にメッセージが表示されます。 ホーム画面のメッセージ欄、またはメール本文内のリンクをクリックすると、[申請内容の確認] 画面が表示されるので、 申請書を修正する または 提出書類を修正する をクリックします。

[申請書の登録] 画面が表示されたら、申請書を登録したときと同じ手順で、修正した Excel ファイルの申請書などを 再登録します。

※自治体の審査の結果、訂正希望が許可されない場合もあります。

#### ★あとから申請書の状況確認や変更をする

申請した内容や状況は、手続き完了直後でなくても、あとから確認することができます。また、申請期間内であれば、申 請書の変更をすることもできます。

ログイン直後の画面下部にある、[新規申請 状況を確認・変更する] をクリックして表示された [新規申請一覧] 画面から、確認したい申請書の 確認・変更 をクリックします。表示された画面で、申請書の内容の確認します。 申請書の変更が必要なときは [申請内容の確認] 画面から 申請を訂正する をクリックします。

▶ P.32 提出した申請書・提出書類の確認・変更

なお、当初申請以降に代表者や名称などに変更があったときは、[変更申請をする]から、過去の申請書に対する変更届を 提出します。▶P.33 変更申請をする

#### 申請受付書の印刷

自治体によっては、申請番号を印刷して書面申請書類の添付にするよう指示されている場合があります。 そのような場合は、申請番号を含む入札参加資格申請の書面(申請受付書)を「申請受付書の印刷」機能で 印刷します。

- ※ [申請状況] が [審査中] の場合に印刷用のボタンが表示されます。
- ※ 申請受付書の印刷 のボタンを押したあとに表示される画面は、OS やブラウザーなど、お使いの環境などにより異なります。また、印 刷される出力内容・デザインも、申請をした自治体により異なります。

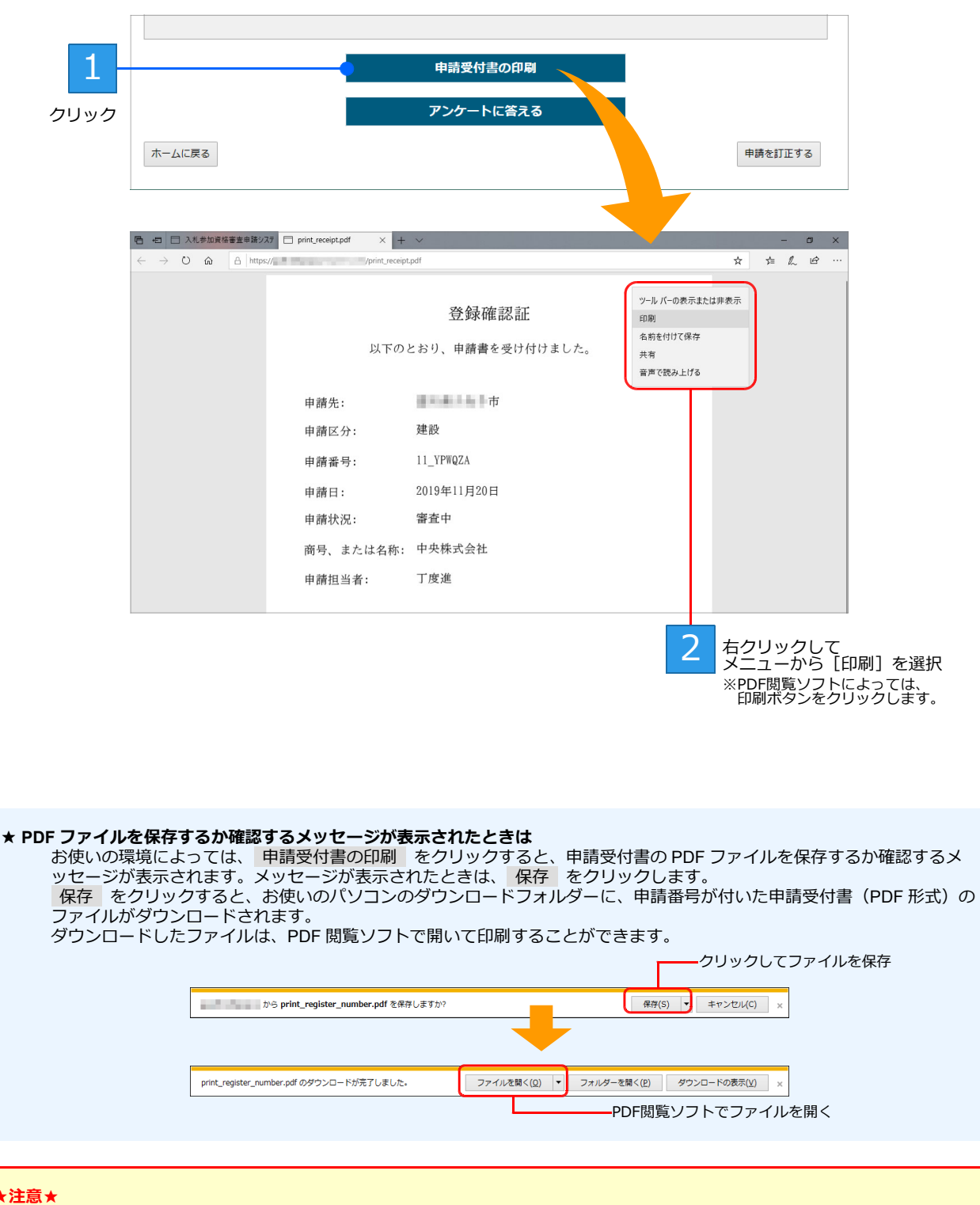

申請書の再登録や、取り消してから申請しなおしたときは申請番号が変わります

申請書に誤りなどがあり、申請書を再登録したり、取り消して申請しなおしたりしたときは、申請書に付けられる申請番 号も変わります。このような場合は、申請受付書も印刷しなおしてから自治体へ提出してください。

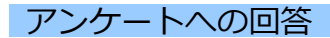

本システムをより良いものにするために、アンケートへの回答協力をお願いします。 ※自治体によってはアンケート回答用のボタンは表示されません。 ※ブラウザーの設定によっては、新しいウィンドウが開いて[アンケート] 画面が表示されます。

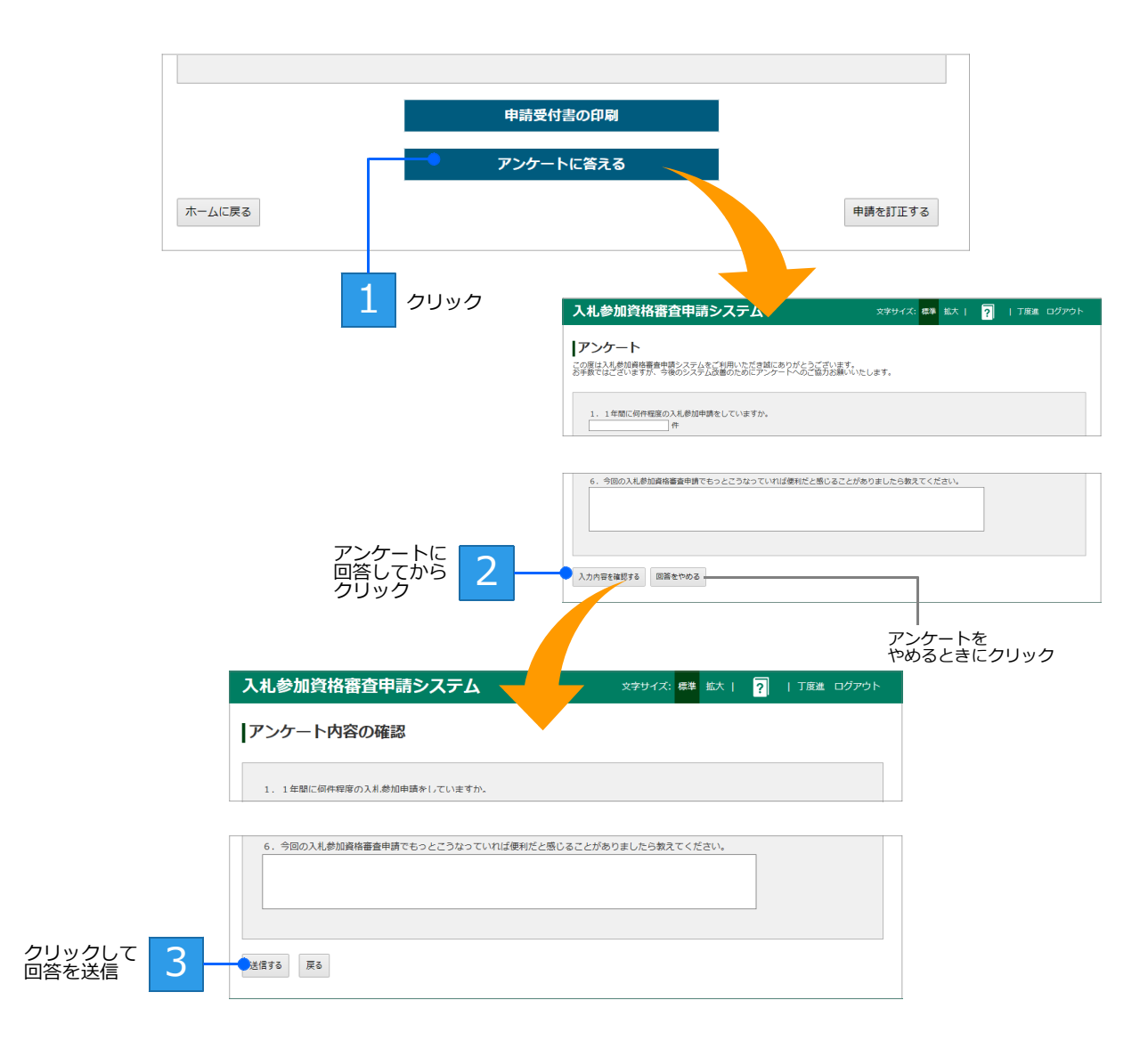

アンケートの回答を送信したら、アンケート画面が表示されたタブ、またはウィンドウの× (閉じる) ボタンをクリックし、アンケート画面を閉じます。

## 申請書が差し戻しされたとき(補正要求)

自治体の審査結果、申請が差し戻されたときは、申請担当者へ差し戻しを知らせるメールが送信されます。 メール本文内のリンクをクリックすると、[申請内容の確認] 画面が表示されるので、差し戻しの理由を確 認したうえで、提出した申請書や提出書類を修正します。

[申請内容の確認] 画面の 申請書を修正する をクリックすると [申請書の登録] 画面に、 提出書類を修正する をクリックすると [提出書類の登録] 画面に戻ります。修正した申請書や提出書類 を登録しなおし、修正した内容で再申請します。

※ホーム画面の先頭にもメッセージが表示されます。メッセージ欄のリンクをクリックしても、同じ画面を表示できます。

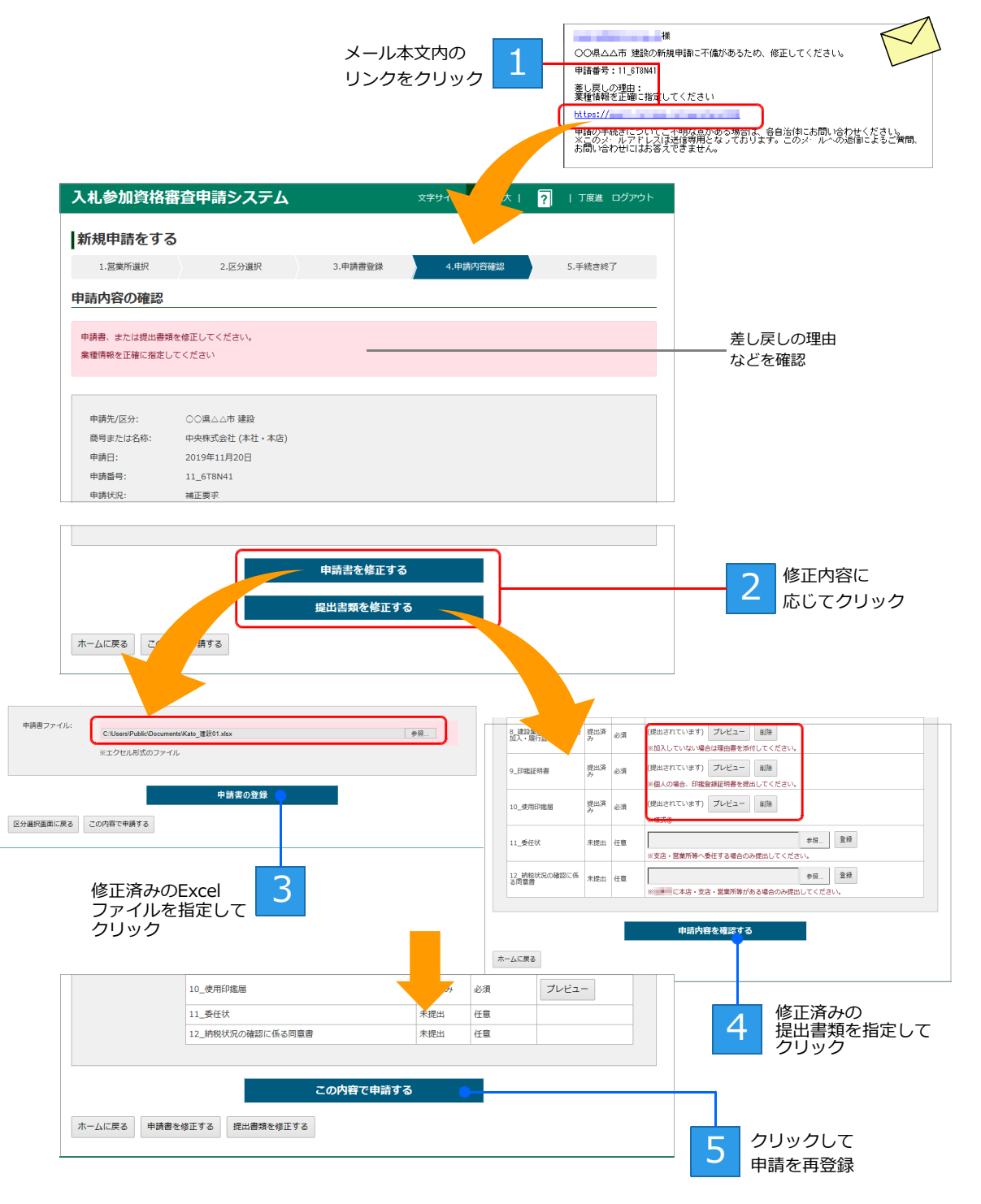

修正した申請書や提出書類は、登録したときと同じ手順で再登録できます。 ▶P.21 手順6:申請書の登録(アップロード)、▶P.23 手順7:提出書類の登録(アップロード)

## ◆新規申請内容の確認や変更をする/ 申請状況を一覧する

本システムから入札参加資格の申請をすると、新規申請一覧に申請内容が表示されます。 申請一覧から、処理状況の確認・変更や、処理が完了していない申請の操作を進めるなどの操作ができます。 申請一覧は、ログイン直後のホーム画面にある[申請書の状況を確認・変更する]画面から表示します。

| 登                                                                                           | 録内容の確認・変                                                                                                    | 更                                                                                                    |                                                                        |                                                                                        |                                                                                                |                                                                                                    |                       |
|---------------------------------------------------------------------------------------------|----------------------------------------------------------------------------------------------------|----------------------------------------------------------------------------------------------------|------------------------------------------------------------------------|----------------------------------------------------------------------------------------|------------------------------------------------------------------------------------------------|----------------------------------------------------------------------------------------------------|-----------------------|
|                                                                                             | K##M 状況を<br>確認・変更する                                                                                                    | <b>変更申編</b><br>成認・変更する                                                                                                |                                                                        | 利用者情報を<br>確認・変更する                                                                      | 業者・営を確認・                                                                                       | 2<br>2<br>2<br>業所情報<br>変更する                                                                           |                       |
|                                                                                             |                                                                                                    | 申請一                                                                                                    | 覧を表示                                                                   | する場合にク                                                                                 | リック                                                                                            |                                                                                                    |                       |
|                                                                                             |                                                                                                    |                                                                                                    |                                                                        |                                                                                        |                                                                                                |                                                                                                    |                       |
| 、札参加道                                                                                       | 資格審査申請シ                                                                                                    | システム                                                                                                    |                                                                        | 文字サイズ:                                                                                 | 標準 拡大                                                                                          | ? I                                                                                                   | 丁度進 ログアウ              |
| 、札参加]<br>新規申請<br>≌4件                                                                        | 資格審査申請><br>一覧                                                                                                    | ッステム                                                                                                    |                                                                        | <del>文字サ</del> イズ:                                                                     | 標準 拡大                                                                                          | · ? ·                                                                                                 | 丁度進 ログアウ              |
| 、札参加<br>新規申請<br><sup>約件</sup><br>申請番号                                                       | 資格審査申請><br>一覧<br><sup>申請先/区分</sup>                                                                                                    | <b>みステム</b><br>商号または名称                                                                                                | 営業所                                                                    | 文 <del>字サ</del> イズ:<br>申請日                                                             | 標準 拡大   申請状況                                                                                   | ?                                                                                                    | 丁度進 ログアウ<br>処理        |
| 、札参加引 新規申請 申請番号 11_YPWQZA                                                                   | 資格審查申請う<br>一覧<br>申請先/区分<br>建設                                                                                                    | <b>     み                                </b>                                                                         | <b>営業所</b><br>大阪営業所                                                    | 文字サイズ:<br>申請日<br>2019年12月10日                                                           | 標準     拡大         申請状況       補正要求                                                              | <b>?</b><br>確認・変更                                                                                     | 丁度進 ログアウ<br>処理        |
| <b>北参加</b><br>新規申請<br><sup>44件</sup><br>申請番号<br>11_YPWQZA                                   | 資格審査申請≶ 一覧 申請先/区分 建設 建設                                                                                                    | 務号または名称           中央株式会社                                                                                              | <b>営業所</b><br>大阪営業所<br>(本社・本店)                                         | 文字サイズ:                                                                                 | <ul> <li>標準 拡大  </li> <li>申請状況</li> <li>補正要求</li> <li>審査中</li> </ul>                           | ?         I           確認・変更         確認・変更           確認・変更         確認・変更                               | 丁度進 ログアウ<br>処理<br>]   |
| 、北参加設<br>新規申請<br><sup>24件</sup><br>申請番号<br>11_YPWQZA<br>11_UNV5Q4<br>11_JXCH7V              | 資格審査申請う 一覧 申請先/区分 建設 建設 初品                                                                                                    | み号または名称           商号または名称           中央株式会社           中央株式会社                                                           | <ul> <li>営業所</li> <li>大阪営業所</li> <li>(本社・本店)</li> <li>大阪営業所</li> </ul> | 文字サイズ:       申請日       2019年12月10日       2019年11月20日       2019年11月07日                 | 標準         拡大             申請状況           補正要求           審査中           完了                       | ?         」           確認・変更         確認・変更           確認・変更         確認・変更                               | 丁度進     ログアウ       処理 |
| 、北参加3<br>新規申請<br><sup>64件</sup><br>申請番号<br>11_YPWQZA<br>11_UNV5Q4<br>11_JXCH7V<br>31_9JUW3A | 資格審査申請≶ 一覧 申請先/区分 建設 建設 考示 考示 考 | みませい         務号または名称           商号または名称         中央株式会社           中央株式会社         中央株式会社           中央株式会社         中央株式会社 | 営業所           大阪営業所           (本社・本店)           大阪営業所                  | 文字サイズ:           申請日           2019年12月10日           2019年11月20日           2019年11月06日 | <ul> <li>課題 拡大  </li> <li>申請状況</li> <li>補正要求</li> <li>審査中</li> <li>完了</li> <li>審査済み</li> </ul> | ?         」           確認・変更         確認・変更           確認・変更         確認・変更           確認・変更         確認・変更 | 丁度進     ログアウ       処理 |

## 申請状況と処理ボタン

新規申請一覧では、提出した申請書の申請状況を確認でき、状況に応じた操作ボタンが表示されます。

●新規申請一覧 … 申請日時が新しい順に一覧に並びます。

| 入札参加資         | 資格審査申請シ | 原準 拡大   | ?   丁度進 ログアウト |             |      |       |
|---------------|---------|---------|---------------|-------------|------|-------|
| <b>新規申請</b> - | 一覧      |         |               |             |      |       |
| 申請番号          | 申請先/区分  | 商号または名称 | 営業所           | 申請日         | 申請状況 | 処理    |
| 11_YPWQZA     | 建設      | 中央株式会社  | 大阪営業所         | 2019年12月10日 | 補正要求 | 確認・変更 |
| 11_UNV5Q4     | 建設      | 中央株式会社  | (本社・本店)       | 2019年11月20日 | 審査中  | 確認・変更 |
| 11_JXCH7V     | 物品      | 中央株式会社  | 大阪営業所         | 2019年11月07日 | 完了   | 確認・変更 |
| 31_9JUW3A     | 物品      | 中央株式会社  | (本社・本店)       | 2019年11月06日 | 審査済み | 確認・変更 |
| ホームに戻る        |         |         |               |             |      |       |

#### 申請状況

申請書の処理状況に応じて、次の内容が表示されます。

| 処理中     | 申請書をシステムで処理しています。<br>※行背景は背景がピンク色で表示されます。                                | 補正要求 | 申請が却下された状態を示します。申請書<br>や提出書類の修正が必要です。<br>※行背景は背景がピンク色で表示されます。 |
|---------|--------------------------------------------------------------------------|------|---------------------------------------------------------------|
| ファイル不正  | 申請書のファイル形式が正しくありません。<br>※行背景は背景がピンク色で表示されます。                             | 審査中  | 申請書の手続きが終了し、申請書が承認さ<br>れるのを待っている状態です。                         |
| 申請書不備   | 登録した申請書に不備があることを示しま<br>す。申請書の再提出が必要です。<br>※行背景は背景がピンク色で表示されます。           | 審査済み | 申請書が承認され、受付が完了した状態で<br>す。                                     |
| 業者情報不正  | 業者情報と、申請書に記載された本社・営<br>業所の名称が一致していない部分がありま<br>す。<br>※行背景は背景がピンク色で表示されます。 | 訂正希望 | 申請者が、審査済みの申請書に対して、訂<br>正希望の依頼を出している状態です。                      |
| 書類未提出   | 必須の提出書類の登録が完了していません。<br>提出書類の登録が必要です。<br>※行背景は背景がピンク色で表示されます。            | 完了   | 新規申請の期間が過ぎ、行政の処理なども<br>すべて終了した状態を示します。                        |
| 申請内容の確認 | 申請書と必須の提出書類が登録された状態<br>です。<br>※行背景は背景がピンク色で表示されます。                       |      |                                                               |

#### 処理

申請書の状況に応じて、次の操作ボタンが表示されます。

| 確認・変更 | 申請内容の詳細を確認・変更する画面に進むボタンです。 |
|-------|----------------------------|
|       | ▶ P.32 提出した申請書・提出書類の確認・変更  |

## 提出した申請書・提出書類の確認・変更

新規申請一覧の画面からは、申請書や提出書類について、状況や内容の確認をすることができます。 必要に応じて、申請内容の訂正などの操作に進むこともできます。 ※申請書や提出書類の変更ができるのは、自治体が定めた申請期間内のものだけです。申請書の内容を確認するだけの場合は、申請期間外 でも行えます。

入札参加資格審査申請システム 文字サイズ:標準 拡大 | ? | 丁度進 ログアウト 新規申請一覧 全4件 申請番号 申請先/区分 商号または名称 営業所 申請日 申請状況 処理 11\_YPWQZA 建設 中央株式会社 大阪営業所 2019年12月10日 補正要求 確認・変更 建設 1 11\_UNV5Q4 中央株式会社 (本社・本店) 2019年11月20日 審査中 確認 · 変更 🔵 クリック 物品 11\_JXCH7V 中央株式会社 大阪営業所 2019年11月07日 確認・変更 完了 物品 中央株式会社 31\_9JUW3A (本社・本店) 2019年11月06日 査済み 確認・変更 ホームに戻る 入札参加資格審査申請システム 文字サイズ:標準 拡大 | ? | 丁度進 ログアウト 新規申請をする 1.営業所選択 2.区分選択 3.申請書登録 4.提出書類登録 5.申請内容確認 6.手続き終了 手続き終了 ◎ 申請書を受け付けました。 申請内容に不備がないか確認中です。 申請先/区分: 建設 商号または名称: 中央株式会社 (本社・本店) 申請日: 2019年11月20日 申請番号: 11\_UNV5Q4 申請状況: 審査中 申請書: ダウンロード 内容を確認 提出書類: 提出書類 提出状況 必須/任意 処理 1 営業所一覧表 未提出 任意 10\_使用印鑑届 提出済み 必須 プレビュー 11\_委任状 未提出 任意 12\_納税状況の確認に係る同意書 未提出 任意 申請受付書の印刷 アンケートに答える ホームに戻る 申請を訂正する ー 申請内容を 訂正したい場合にクリック

#### ★申請内容の変更をしたい/申請を訂正する

申請書や提出書類を確認している中で、申請内容のまちがいを見つけたなど申請を訂正する場合は、[手続き終了] 画面で 申請を訂正する をクリックします。

申請の手続き完了直後の場合と同様に、審査状況に応じて変更の操作を進められます。

▶ P.26 ★申請の手続き完了直後に、申請内容を変更したい/申請を訂正する

## ◆変更申請をする

代表者や住所、商号・名称などを変更したときは、本システムを使って申請書を提出した自治体に対して、過去の申請書に対する変更届を提出できます。 変更内容をまとめ、修正した提出書類のデータを準備したうえで、変更届を作成します。 ▶本ページ 自治体への変更届提出の流れ ※本システムで変更申請を受け付けるかどうかは、自治体により異なります。詳細は、各自治体までお問い合わせください。

## 自治体への変更届提出の流れ

自治体への変更届の提出は、次の手順で進めます。

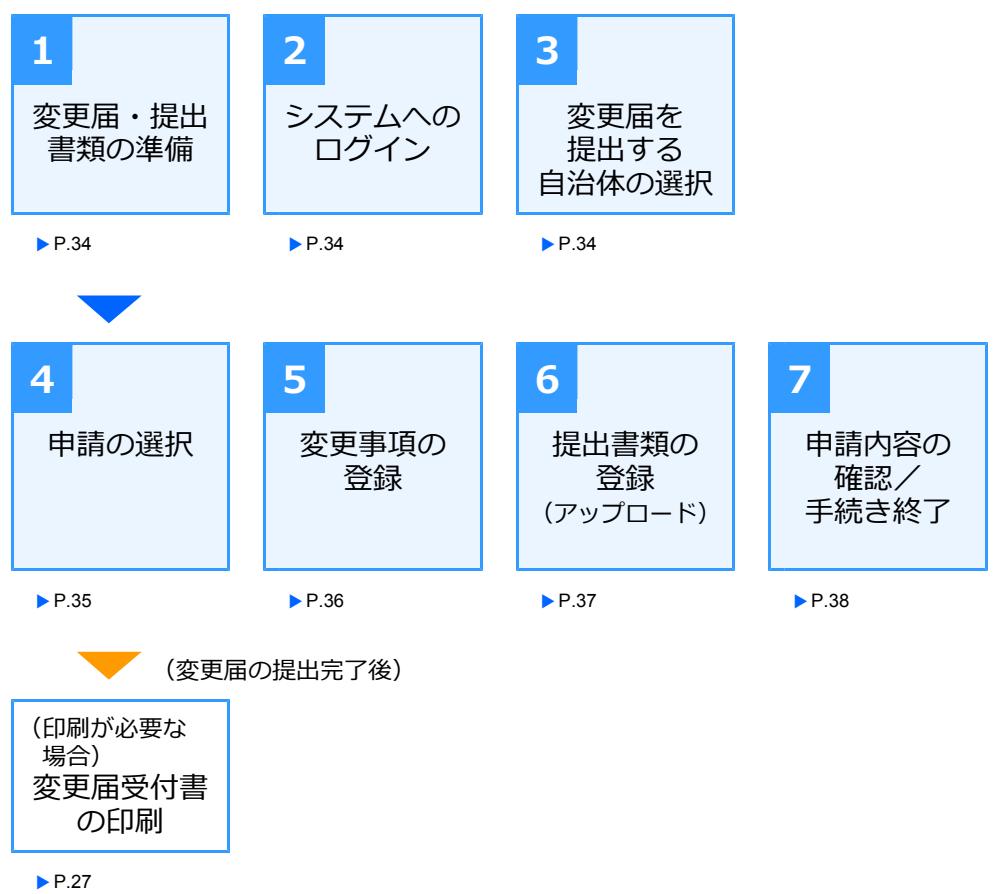

※新規申請の場合と、手順などは同じです。

### 手順1:変更届・提出書類の準備

過去の申請書に対する変更届を提出する場合は、代表者や住所など、変更した内容を反映した申請書や提出 書類が必要です。自治体から指示された申請書・提出書類などを準備します。

●申請に必要な書類(申請書フォーム)の入手

変更申請のフォームや必要な提出書類は、自治体ごとに異なります。変更届を提出する自治体の、入札情報のページで変更届に必要な書類を確認のうえ、変更申請の申請書フォームなどをダウンロードして書類 を作成します。

※ダウンロードした書類のデータ形式・シート名などは変更しないでください。

●申請書の作成
 ダウンロードした変更申請のフォームを使い、Microsoft Excel を使って作成します。
 申請書の作成に関する注意事項などは、新規申請の場合と同じです。
 ▶ P.14 手順1:申請書・提出書類の準備

## 手順2:システムへのログイン

手順1で、書類などの準備が整ったら、本システムへログインし、変更届の提出操作をスタートします。 ▶P.17 手順2:システムへのログイン

### 手順3:変更届を提出する自治体の選択

本システムにログインするとホーム画面表示されます。 [変更申請をする]画面から操作を始めます。 自治体を選択すると、[申請の選択]画面が表示されます。 > P.35

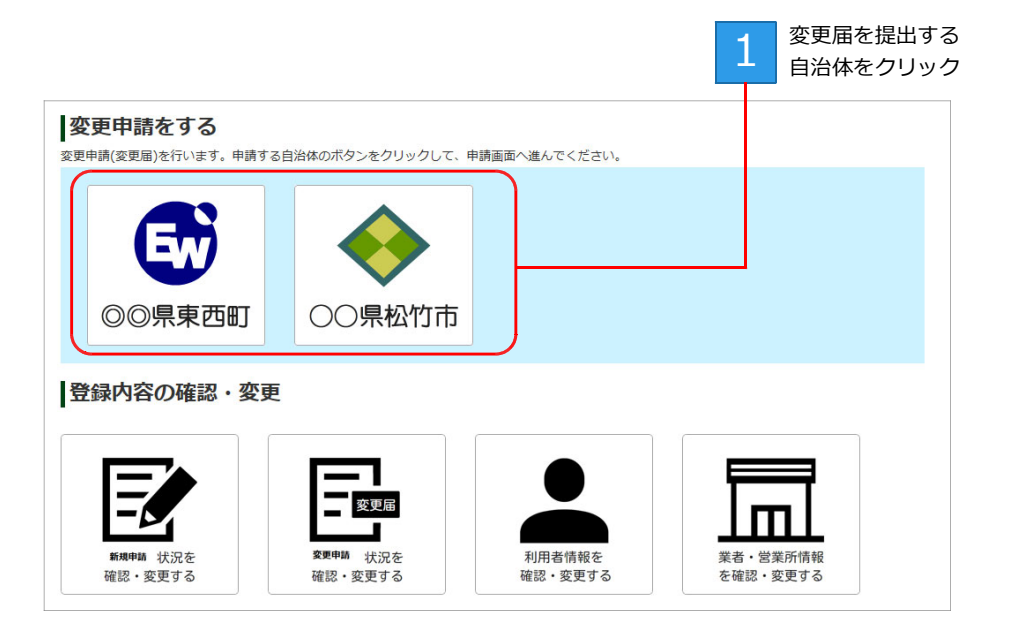

## 手順4:申請の選択

[申請の選択] 画面で、変更届を提出する申請書を選択します。

一覧には、過去に本システムを使って申請した申請のうち、[申請状況]が[完了]のものが表示されます。 ※選択した自治体によっては、本システムで変更届の受付を許可していない場合があります。その場合は、「現在、変更届を受け付けてい ません。」と表示されます。

| 5.手続き終了     |  |  |  |  |  |  |
|-------------|--|--|--|--|--|--|
|             |  |  |  |  |  |  |
|             |  |  |  |  |  |  |
| 申請先: ○○県△△市 |  |  |  |  |  |  |
|             |  |  |  |  |  |  |
| ≝           |  |  |  |  |  |  |
|             |  |  |  |  |  |  |
|             |  |  |  |  |  |  |
|             |  |  |  |  |  |  |
|             |  |  |  |  |  |  |

変更申請をする をクリックすると、[変更事項の登録] 画面が表示されます。 ▶ P.36

## 手順5:変更事項の登録

[変更事項の登録] 画面で、代表者・住所など、変更した内容を反映した申請書(Excel 形式)を登録します。登録の手順は、申請書を登録したときと同様です。

※変更した申請書のファイルを指定するためのボタン名称は、お使いのブラウザーによって異なります。参照 または ファイルを選択 が表示されます。

|             | 入札参加資格                        | 審査申請システム                                 |            | 文字サイズ:標準拡大 | ?   丁度進 ログアウト                |
|-------------|-------------------------------|------------------------------------------|------------|------------|------------------------------|
|             | 変更申請をする                       | 3                                        |            |            |                              |
|             | 1.申請の選択                       | 2.変更事項の登録                                | 3.提出書類の登録  | 4.申請内容の確認  | 5.手続き終了                      |
|             | 変更申請を登録す                      | する                                       |            |            |                              |
| 1           | 申請先/区分:<br>商号または名称:<br>申請書番号: | ○○県△△市 建設<br>中央株式会社 (本社・本店)<br>11_JXCH7V |            |            |                              |
| 変更事項を<br>選択 | 変更事項(必須):<br>申請書ファイル:         | 基本情報 >                                   |            |            | 参照                           |
| 3 -         | 麥更日(必須):                      | ※エクセル形式のファイル<br>yyyy/mm/dd               |            |            |                              |
| 変更日を<br>設定  | 申請書の選択画面に戻る                   |                                          | <b>次</b> へ |            |                              |
|             |                               |                                          | 4<br>クリック  | 7          | 2<br>変更申請の<br>申請書ファイル<br>を設定 |

次へ をクリックすると、[提出書類の登録] 画面が表示されます。 ▶ P.37 なお、提出書類が不要な申請書だった場合は、[申請内容の確認] 画面へと進みます。 ▶ P.38

## 手順6:提出書類の登録(アップロード)

[提出書類の登録] 画面で、必要な提出書類を、本システムに登録(アップロード)します。

登録の手順は、提出書類を登録したときと同様です。

※必要な提出書類(各種証明書)は、自治体により異なります。自治体から指定されている書類を修正したうえで、操作を進めてください。 ※提出書類のファイルを指定するためのボタン名称は、お使いのブラウザーによって異なります。参照 または ファイルを選択 が表示されます。

| 入札参加資格審査申                                                                                                    | 睛システム                                                                   | 4                                                              | 文字サイズ:標準 🗄                                                                 | 拡大   ?                                                                                                    | 丁度進 ログアウト                   |                                                                                                    | I                                                                                                    |
|----------------------------------------------------------------------------------------------------|-------------------------------------------------------------------------|----------------------------------------------------------------|----------------------------------------------------------------------------|----------------------------------------------------------------------------------------------------|-----------------------------|----------------------------------------------------------------------------------------------------|----------------------------------------------------------------------------------------------------|
| 変更申請をする                                                                                                    |                                                                         |                                                                |                                                                            |                                                                                                    |                             |                                                                                                    |                                                                                                    |
| 1.申請の選択                                                                                                    | 2.変更事項の登録                                                               | 3.提出                                                           | 書類の登録 4.申請内容ので                                                             | 在認                                                                                                    | 5.手続き終了                     |                                                                                                    |                                                                                                    |
| 提出書類の登録(アップ                                                                                                    | ゜ロード)                                                                   |                                                                |                                                                            |                                                                                                    |                             |                                                                                                    |                                                                                                    |
| 申請先/区分: ○○県.<br>商号または名称: 中央株:<br>申請書番号: 11_JX(                                                                         | △△市 建設<br>式会社 (本社・本店<br>CH7V                                            | )                                                              |                                                                            |                                                                                                    |                             |                                                                                                    |                                                                                                    |
| こちらより各種提出書類を登録アッジ<br>「参照」または、「ファイルを選択<br>各提出書類ごとに、この操作を行う」<br>申請に必要な提出書類を登録できま<br>※必須となっている提出書類が登録<br>※提出済みの書類を確認したい場合 | プロードしてくださ<br>」ポタンを押して、<br>てください。<br>したら、「申請内容<br>されていないと、次<br>は、「プレビュー」 | ない。いずれも写可す<br>提出書類ファイルを<br>な確認する」ポタン<br>へ進むことができま<br>ポタンを押してくた | です。<br>を選択後、「登録」ボタンを押してアッ<br>ンを押して次へお進みください。<br>ません。<br>ざさい。ブラウザーによってはファイル | プロードし <sup>-</sup> こくが<br>がパソコンに保祥                                                                                                    | <u>ださい。</u><br>すされることもあります。 |                                                                                                    | - 1<br><sup> <sup> </sup> <sup> </sup> <sup> </sup> <sup> </sup> <sup> </sup> <sup> </sup> <sup> </sup> <sup> </sup> <sup> </sup> </sup>                                                                                                    |
|                                                                                                    |                                                                         |                                                                |                                                                            |                                                                                                    |                             |                                                                                                    | - 2                                                                                                    |
| 提出書類<br>印鑑証明書                                                                                                    | 提出状况 & 未提出 必須                                                           | 3須/任息                                                          | 処理                                                                         | 参照                                                                                                    | 登録                          |                                                                                                    | 該当する提出書類の                                                                                                    |
|                                                                                                    |                                                                         | *                                                              |                                                                            |                                                                                                    |                             |                                                                                                    | ファイルを選択                                                                                                    |
| ホームに戻る                                                                                                    |                                                                         | 単請内部<br>選択し1                                                   | eを確認する<br>たファイル名が反映                                                        | <ul> <li>第2 ● 新しいフ</li> <li>スクリーンション</li> <li>スクリーンション</li> <li>ConeDrive</li> <li>P C</li> <li>iD オブンコクト</li> <li>グラクロード</li> <li>デスクトップ</li> <li>ドキュメント</li> <li>ビクチャ</li> <li>ビナオ</li> <li>ビナオ</li> <li>ミュージック</li> </ul> | 사가-                         | ₹ #8 5%<br>2016/10/02 10<br>2016/10/02 10<br>2016/10/02 10<br>2016/10/02 10<br>2016/10/02 10<br>2016/10/02 10<br>2016/10/02 10<br>2016/10/02 10 | Bit         ■         ■         ■         ■         ■         ■         ■         ■         ■         ■         ■         ■         ■         ■         ■         ■         ■         ■         ■         ■         ■         ■         ■         ■         ■         ■         ■         ■         ■         ■         ■         ■         ■         ■         ■         ■         ■         ■         ■         ■         ■         ■         ■         ■         ■         ■         ■         ■         ■         ■         ■         ■         ■         ■         ■         ■         ■         ■         ■         ■         ■         ■         ■         ■         ■         ■         ■         ■         ■         ■         ■         ■         ■         ■         ■         ■         ■         ■         ■         ■         ■         ■         ■         ■         ■         ■         ■         ■         ■         ■         ■         ■         ■         ■         ■         ■         ■         ■         ■         ■         ■         ■         ■         ■         ■         ■ |
| 提出書類                                                                                                    | 提出状況                                                                    | 必須/任意                                                          |                                                                            | 処理                                                                                                    |                             |                                                                                                    | → ····································                                                                                                    |
| 印鑑証明書                                                                                                    | 未提出                                                                     | 必須                                                             | C:\Users\Public\Documents\印鑑副                                              | E明書.pdf                                                                                                    | 参照 登翁                       | k                                                                                                    |                                                                                                    |
|                                                                                                    |                                                                         |                                                                |                                                                            |                                                                                                    |                             |                                                                                                    | - 3<br><i>סטאס</i> טד                                                                                                    |
| 提出書類                                                                                                    | 提出状況                                                                    | 必須/任意                                                          |                                                                            | 処理                                                                                                    |                             |                                                                                                    | 書類を登録                                                                                                    |
| 印鑑証明書                                                                                                    | 提出済み                                                                    | 必須                                                             | (提出されています) プレビュ・                                                           | 一削除                                                                                                    |                             |                                                                                                    |                                                                                                    |
|                                                                                                    | _                                                                       |                                                                |                                                                            |                                                                                                    |                             |                                                                                                    |                                                                                                    |
| ホームに戻る                                                                                                    |                                                                         |                                                                | P時内母で確認 9 ②                                                                |                                                                                                    | 申                           | 請の取り消し                                                                                                    |                                                                                                    |
|                                                                                                    |                                                                         | 4                                                              | クリック                                                                       |                                                                                                    |                             |                                                                                                    |                                                                                                    |

申請内容を確認する をクリックすると、[申請内容の確認] 画面へと進みます。 ▶ P.38

## 手順7:申請内容の確認/手続き終了

提出書類の登録が完了すると、[申請内容の確認] 画面が表示されます。 申請内容にまちがいがないか確認し、申請のボタンをクリックすると、[手続き終了] の画面が表示されま す。

※申請者に対しては変更申請を受け付けたことを、審査者には変更申請が申請されたことを知らせるメールが送信されます。

| 人札参加貨                                                                                                    |                                                                                                    |                                                                                                    |                                                                                                    |                            |                                                                   |   |                                            |                                                                                                    |                |
|----------------------------------------------------------------------------------------------------|----------------------------------------------------------------------------------------------------|----------------------------------------------------------------------------------------------------|----------------------------------------------------------------------------------------------------|----------------------------|-------------------------------------------------------------------|---|--------------------------------------------|----------------------------------------------------------------------------------------------------|----------------|
| 変更申請を                                                                                                    | をする                                                                                                    |                                                                                                    |                                                                                                    |                            |                                                                   |   |                                            |                                                                                                    |                |
| 1.申請の選                                                                                                    | 択 2.変更事                                                                                                    | 項の登録                                                                                                    | 3.提出書類の愛                                                                                                    | ž録                         | 4.申請内容の確認                                                         |   | 5.手続き終了                                    |                                                                                                    |                |
| 申請内容の研                                                                                                    | 隺認                                                                                                    |                                                                                                    |                                                                                                    |                            |                                                                   |   |                                            |                                                                                                    |                |
| まだ申請は完了                                                                                                    | していません。                                                                                                    |                                                                                                    |                                                                                                    |                            |                                                                   |   |                                            |                                                                                                    |                |
| 申請内容に問題がな                                                                                                    | こければ、「この内容で申!                                                                                                    | 清する」ボタンをク                                                                                                    | <b>י</b> リックしてくださ                                                                                                    | ε <b>ι</b> ν.              |                                                                   |   |                                            |                                                                                                    |                |
| 申請先/区分:                                                                                                    | ○○県△△市                                                                                                    | 建設                                                                                                    |                                                                                                    |                            |                                                                   |   |                                            |                                                                                                    |                |
| 商号または名称                                                                                                    | 称: 中央株式会社                                                                                                    | 本社・本店)                                                                                                    |                                                                                                    |                            |                                                                   |   |                                            |                                                                                                    |                |
| 申請番号:                                                                                                    | 11 JXCH7V                                                                                                    | _                                                                                                    |                                                                                                    |                            |                                                                   |   |                                            |                                                                                                    |                |
| 変更事項:                                                                                                    | 基本情報                                                                                                    | _                                                                                                    |                                                                                                    |                            |                                                                   |   |                                            |                                                                                                    |                |
| 申請書:                                                                                                    | ダウンロード                                                                                                    |                                                                                                    |                                                                                                    |                            |                                                                   |   |                                            |                                                                                                    |                |
| 変更日:                                                                                                    | 2019-11-20                                                                                                    |                                                                                                    |                                                                                                    |                            |                                                                   |   |                                            |                                                                                                    |                |
| 提出書類:                                                                                                    | 提出書                                                                                                    | 類提出状                                                                                                    | 況 必須/任意                                                                                                    |                            | 処                                                                 | 里 |                                            |                                                                                                    |                |
|                                                                                                    | 印鑑証明書                                                                                                    | 提出済る                                                                                                    | み 必須                                                                                                    | プレビュー                      | -                                                                 |   |                                            |                                                                                                    | 提出書類<br>一 確認する |
|                                                                                                    |                                                                                                    |                                                                                                    |                                                                                                    |                            |                                                                   |   |                                            |                                                                                                    | クリック           |
| ホームに戻る                                                                                                    | <ul> <li>変更事項を修正する</li> <li>変更事項を</li> <li>修正する場合に</li> <li>クリック</li> </ul>                                                                                                    | 提出書類を修正す<br>提出書類を<br>修正する場合<br>クリック                                                                                                    | 3<br>î(C                                                                                                    | 2                          | クリック                                                              |   | 申請の取り消                                     | ĬL                                                                                                    |                |
| ホームに戻る                                                                                                    | <ul> <li>変更事項を修正する</li> <li>変更事項を</li> <li>修正する場合に</li> <li>クリック</li> <li>資格審査申請シ</li> </ul>                                                                                                    | 提出書類を修正す。 提出書類を修正す。 提出書類を 修正する場合 クリック ステム                                                                                                    | <sup>3</sup>                                                                                                    | 2                          | クリック<br>2サイズ: 標準 拡大                                               |   | 申請の取り決<br><u>ま ログ</u> ア                    | iし<br>Pウト                                                                                                    |                |
| ホームに戻る       入札参加資       変更申請を                                                                                                    | <ul> <li>変更事項を修正する</li> <li>変更事項を</li> <li>修正する場合に</li> <li>クリック</li> <li>資格審査申請シ</li> <li>ごする</li> </ul>                                                                                                    | <ul> <li>提出書類を修正す。</li> <li>提出書類を</li> <li>修正する場合</li> <li>クリック</li> <li>ステム</li> </ul>                                                                                              | <sub>3</sub>                                                                                                    | 2                          | クリック<br><sup>エサイズ: 標準 拡大</sup>                                    |   | 申請の取り済<br>止 ログブ                            | 11<br>アウト                                                                                                    |                |
| ホームに戻る       入札参加資       変更申請を       1.申請の選                                                                                                    | 変更事項を修正する<br>変更事項を<br>修正する場合に<br>クリック<br><b>2格審査申請シ</b><br>をする<br>訳 2.変更事                                                                                                    | 提出書類を修正す。<br>提出書類を<br>修正する場合<br>クリック<br>ステム<br>項の登録                                                                                                    | 3<br>合に<br>3.提出書類の受                                                                                                    | <b>2</b><br>文学             | クリック<br>サイズ: 標準 拡大<br>4.申請内容の確認                                   |   | 申請の取り済<br>ま ログブ<br>5.手続き終了                 | ゼレ                                                                                                    |                |
| ホームに戻る<br>入札参加望<br>2変更申請を<br>1.申請の選<br>手続き終了                                                                                                    | 変更事項を修正する<br>変更事項を<br>修正する場合に<br>クリック<br><b>資格審査申請シ</b><br>をする<br>泉<br>2.変更事                                                                                                    | 提出書類を修正す。<br>提出書類を<br>修正する場合<br>クリック<br>ステム                                                                                                    | 3<br><b>1</b><br>こ<br>3.提出書類の函                                                                                                    | <b>2</b><br>文字             | クリック<br><sup>20</sup> サイズ:標準 拡大<br>4.申請内容の確認                      |   | 申請の取り済<br>止 ログブ<br>5.手続き終了                 | ギウト                                                                                                    |                |
| ホームに戻る       ホームに戻る       変更申請を       1.申請の選       手続き終了       変更申請を                                                                                                    | 変更事項を修正する<br>変更事項を<br>修正する場合に<br>クリック<br><b>2格審査申請シ</b><br><b>2する</b><br>訳 2.変更事<br>受け付けました。申請                                                                                                    | 提出書類を修正す。 提出書類を修正する場合<br>クリック ステム 項の登録                                                                                                    | 3<br>5<br>3.提出書類の至<br>いか確認中です。                                                                                                    | 2<br>文字<br>鍵               | クリック<br>2サイズ: 標準 拡大<br>4.申請内容の確認                                  |   | 申請の取り涕<br>ま ログフ<br>5.手続き終了                 | iし<br>アウト                                                                                                    |                |
| ホームに戻る       ホームに戻る       文史申請を       1.申請の選ば       手続き終了       ② 変更申請を       申請先/区分:                                                                                             | 変更車項を修正する<br>変更車項を<br>修正する場合に<br>クリック<br><b>伊格審査申請シ</b><br>をする<br>R 2.変更事<br>受け付けました。申請                                                                                                    | <ul> <li>提出書類を修正す。</li> <li>提出書類を</li> <li>修正する場合<br/>クリック</li> <li>ステム</li> <li>項の登録</li> <li>内容に不備がない</li> <li></li></ul>                                                          | 3<br>3.提出書類の函<br>いか確認中です。                                                                                                    | 2<br>文字                    | クリック<br><sup>エ</sup> サイズ: 標準 拡大<br>4.申請内容の確認                      |   | 申請の取り済<br>ま ログブ<br>5.手続き終了                 | ギレ<br>マウト                                                                                                    |                |
| ホームに戻る       ホームに戻る       文更申請を       1.申請の選ะ       手続き終了       ② 変更申請を       申請先/区分:<br>商号または各様                                                                                  | 変更事項を修正する<br>変更事項を<br>修正する場合に<br>クリック<br><b>資格審査申請シ</b><br><b>ごする</b><br>R 2.変更事<br>受け付けました。申請<br>のO県ムム市<br>称: 中央株式会社                                                                                          | <ul> <li>提出書類を修正す。</li> <li>提出書類を修正す。</li> <li>提出書類を</li> <li>修正する場合<br/>クリック</li> <li>ステム</li> <li>項の登録</li> <li>項の登録</li> <li>(内容に不備がない</li> <li>載段</li> <li>本社・本店)</li> </ul>     | 3<br>3.提出書類の系<br>いか確認中です。                                                                                                    | 2<br>文子<br>録               | クリック<br><sup>20</sup> サイズ:標準 拡大<br>4.申請内容の確認                      |   | 申請の取り済<br>止 ログブ<br>5.手続き終了                 | ギレ<br>マウト                                                                                                    |                |
| ホームに戻る       ホームに戻る       変更申請の選 <b>手続き終了</b> ② 変更申請を       申請告/区分:       商号または名       申請番号:                                                                                      | 変更事項を修正する           変更事項を<br>修正する場合に<br>クリック           資格審査申請シ           ごする           こ変更事           受け付けました。申請           の○県△本市           你:         中央株式会社           11 JXCH7Y                              | <ul> <li>提出書類を修正す。</li> <li>提出書類を修正する</li> <li>提出書類を</li> <li>修正する場合<br/>クリック</li> <li>ステム</li> <li>項の登録</li> <li>内容(c不備がな)</li> <li>  書段      </li> <li>本社・本店)     </li> </ul>      | 5<br>SIC<br>3.提出書類の登<br>いか確認中です。                                                                                                    | 2<br>文字<br>注意              | クリック<br>2サイズ: 標準 拡大<br>4.申請内容の確認                                  |   | 申請の取り済<br>ま ログブ<br>5.手続き終了                 | ギレ<br>アウト                                                                                                    |                |
| ホームに戻る 入札参加資 変更申請を 1.申請の選 手続き終了 ② 変更申請を 節号または名 申請告: 変更專項:                                                                                                    | 変更事項を修正する<br>変更事項を<br>修正する場合に<br>クリック<br><b>2格審査申請シ</b><br>そする<br>のの県ムム市:<br>称: 中央株式会社<br><u>11 JXCH77</u><br>基本情報                                                                                             | 提出書類を修正す。<br>提出書類を<br>修正する場合<br>クリック<br>ステム<br>項の登録<br>項の登録                                                                                                    | 3<br>3. 提出書類の至<br>いか確認中です。                                                                                                    | 2<br>文字<br>全錄              | クリック<br><sup>2</sup> サイズ: 標準 拡大<br>4.申請内容の確認                      |   | 申請の取り済<br>ま ログブ<br>5.手続き終了                 | 707 F                                                                                                    |                |
| ホームに戻る ス札参加ぎ 変更申請を 1.申請の選: 手続き終了 ② 変更申請を 申請先/区分: 商号または名・ 申請書号: 変更專項: 申請書:                                                                                                    | 変更事項を修正する<br>変更事項を 修正する場合に<br>クリック<br><b>5格審査申請シ</b><br>をする<br>2.変更事<br>一<br>での 、 のの 、 のの 、 のの 、 のの 、 のの 、 のの 、 のの                                                                                             | <ul> <li>提出書類を修正す。</li> <li>提出書類を</li> <li>提出書類を</li> <li>グリック</li> <li>ステム</li> <li>項の登録</li> <li>病の登録</li> <li>約容(に不備がな)</li> <li>書段</li> <li>本社・本店)</li> </ul>                    | 5<br>3.提出書類の至<br>いか確認中です。                                                                                                    | 2<br>文 <del>7</del><br>登録  | クリック<br>サイズ: 標準 拡大<br>4.申請内容の確認                                   |   | 申請の取り済<br>ま ログブ<br>5.手続き終了                 | #〕                                                                                                    |                |
| ホームに戻る 入札参加資 2変更申請を <ol> <li>1.申請の選:</li> <li>手続き終了</li> <li>変更申請を</li> <li>変更申請を</li> <li>の目または各日</li> <li>申請書:</li> <li>変更目;</li> </ol>                                         | 変更事項を修正する<br>変更事項を<br>修正する場合に<br>クリック<br><b>5格審査申請シ</b><br><b>5する</b><br>訳 2.変更事<br>受け付けました。申請<br>称: 中央株式会社<br>11.3XCH7V<br>基本情報<br>ダウンロード<br>2019-11-20                                                       | <ul> <li>提出書類を修正す。</li> <li>提出書類を</li> <li>修正する場合<br/>クリック</li> <li>ステム</li> <li>項の登録</li> <li>項の登録</li> <li>構がない</li> <li>書設</li> <li>本社・本店)</li> </ul>                             | 3<br>3.提出書類の至<br>いか確認中です。                                                                                                    | 2<br>文字<br>發録              | クリック<br>eサイズ: 標準 拡大<br>4.申請内容の確認                                  |   | 申請の取り済<br>止 ログブ<br>5.手続き終了                 | ギレ<br>マウト                                                                                                    |                |
| <ul> <li>ホームに戻る</li> <li>入札参加資</li> <li>変更申請で</li> <li>1.申請の選:</li> <li>手続き終了</li> <li>変更申請を</li> <li>変更申請を</li> <li>の号または名</li> <li>申請書:</li> <li>変更目:</li> <li>提出書籍:</li> </ul> | 変更事項を修正する<br>変更事項を<br>修正する場合に<br>クリック<br><b>3 格審査申請シ</b><br><b>3 在事査</b><br>でする<br>2 変更事<br>() () () () () () () () () () () () () (                                                                           | <ul> <li>提出書類を修正す:</li> <li>提出書類を修正す:</li> <li>提出書類を</li> <li>修正する場合<br/>クリック</li> <li>ステム</li> <li>項の登録</li> <li>(内容に不備がな)</li> <li>書設<br/>本社・本店)</li> <li>類 提出状</li> </ul>         | 3<br>う<br>う<br>う<br>こ<br>3.提出書類の至<br>いか確認中です。<br>の<br>3.提出書類の至<br>の<br>3.提出書類の至<br>の<br>3.提出書類の至<br>の<br>5<br>の<br>5<br>の<br>で<br>5<br>の<br>5<br>の<br>う<br>5<br>つ<br>で<br>う<br>5<br>の<br>5<br>つ<br>5<br>の<br>う<br>う<br>5<br>つ<br>5<br>つ<br>5<br>の<br>5<br>う<br>う<br>5<br>の<br>5<br>の<br>5<br>の<br>5<br>の<br>5<br>の<br>5<br>の<br>5<br>の<br>5<br>の<br>5<br>の<br>5<br>の<br>5<br>の<br>5<br>の<br>5<br>の<br>5<br>の<br>5<br>の<br>5<br>の<br>5<br>の<br>5<br>の<br>5<br>の<br>5<br>の<br>5<br>の<br>5<br>の<br>5<br>の<br>5<br>の<br>ひ<br>雪<br>見<br>つ<br>で<br>5<br>の<br>5<br>つ<br>の<br>5<br>の<br>5<br>の<br>5<br>の<br>5<br>の<br>5<br>の<br>5<br>の<br>5<br>の<br>5<br>の<br>5<br>の<br>5<br>の<br>5<br>の<br>5<br>の<br>5<br>の<br>5<br>の<br>5<br>の<br>5<br>の<br>5<br>の<br>5<br>の<br>5<br>の<br>5<br>の<br>5<br>の<br>5<br>つ<br>5<br>の<br>5<br>の<br>5<br>つ<br>5<br>つ<br>つ<br>う<br>う<br>つ<br>う<br>う<br>つ<br>う<br>つ<br>う<br>つ<br>う<br>つ<br>う<br>つ<br>う<br>つ<br>う<br>つ<br>う<br>つ<br>う<br>つ<br>う<br>つ<br>つ<br>つ<br>つ<br>つ<br>つ<br>つ<br>つ<br>つ<br>つ<br>つ<br>つ<br>つ | 2<br>文才<br>致               | クリック<br>2サイズ: 標準 拡大<br>4.申請内容の確認                                  |   | 申請の取り済<br>までした。<br>5.手続き終了                 | ギレ<br>アウト                                                                                                    |                |
| ホームに戻る 入札参加資 変更申請を 1.申請の選 手続き終了 ② 変更申請を ● 変更申請を ● のののののののののののののののののののののののののののののののののののの                                                                                            | 変更事項を修正する<br>変更事項を<br>修正する場合に<br>クリック<br>(招審)(空中請)<br>でする<br>でする<br>でする<br>の<br>の<br>の<br>の<br>の<br>の<br>の<br>の<br>の<br>の<br>の<br>の<br>の                                                                       | <ul> <li>提出書類を修正す。</li> <li>提出書類を</li> <li>提出書類を</li> <li>修正する場合<br/>クリック</li> <li>ステム</li> <li>ステム</li> <li>項の登録</li> <li>内容(こ不備がな)</li> <li>書設<br/>本社・本店)</li> <li>類</li></ul>     | 5<br>3. 提出書類の至<br>いい・確認中です。<br>2.<br>かっ<br>4.<br>か須/((魚<br>5.<br>か))                                                                                                    | 2<br>文学<br>録録<br>「フレドユー    | クリック<br><sup>2</sup> サイズ: 標準 拡大<br>4.申請内容の確認<br>の確認               |   | 申請の取り涕<br>進 ログ 7<br>5.手続き終了                | ν <sup>-</sup><br>ν<br>γ<br>γ<br>γ<br>γ<br>γ<br>γ<br>γ<br>γ<br>γ<br>γ<br>γ<br>γ<br>γ<br>γ<br>γ<br>γ<br>γ<br>γ |                |
| ホームに戻る ス札参加資 2. 2000 (1, 1) 2. 2000 (1, 1) 3. 1, 申請の選: 5. 5. 5. 5. 5. 5. 5. 5. 5. 5. 5. 5. 5. 5                                                                                   | 変更事項を修正する<br>変更事項を<br>修正する場合に<br>クリック<br><b>5格審査申請シ</b><br>をする<br>2.変更事<br>一<br>空<br>で<br>で<br>で<br>で<br>で<br>で<br>で<br>で<br>で<br>で<br>で<br>で<br>の<br>の<br>の<br>の<br>の<br>の<br>の<br>の<br>の<br>の<br>の<br>の<br>の | <ul> <li>提出書類を修正す:</li> <li>提出書類を</li> <li>修正する場合<br/>クリック</li> <li>ステム</li> <li>項の登録</li> <li>病の登録</li> <li>内容に不備がない</li> <li>載設</li> <li>本社・本店)</li> <li>類 提出鉄<br/>提出系為</li> </ul> | 5<br>5<br>5<br>5<br>5<br>5<br>5<br>3<br>北出書類の至<br>5<br>5<br>5<br>5<br>5<br>5<br>5<br>5<br>5<br>5<br>5<br>5<br>5                                                                                                    | 2<br>文字<br>登録<br>フレドユー     | クリック<br><sup>E</sup> サイズ: 標準 拡大<br>4.申請内容の確認<br>の<br>の<br>の<br>4. |   | 申請の取り済<br>ま ログブ<br>5.手続き終了                 | ۳Ċト                                                                                                    |                |
| ホームに戻る 入札参加資 2変更申請を <ol> <li>1.申請の選:</li> <li>手続き終了</li> <li>変更申請を</li> <li>変更申請を</li> <li>の要事項:</li> <li>申請書:</li> <li>変更日:</li> <li>提出書類:</li> </ol>                            | 変更事項を修正する<br>変更事項を<br>修正する場合に<br>クリック<br><b>5格審査申請シ</b><br><b>5する</b><br>R 2.変更事<br>受け付けました。申請<br>称: 中央株式会社・<br>11.3XCH7Y<br>夏本情報<br>ダウンロード<br>2019-11-20<br>遅曲書<br>印密証明書                                      | 提出書類を修正す。<br>提出書類を修正す。<br>提出書類を<br>修正する場合<br>クリック<br>ステム       項の登録       項の登録       第四登録       第四登録       第四登録       第四登録                                                           | 5<br>3.提出書類の登<br>、か)確認中です。<br>祝 必須/(仏意<br>5 )<br>が須                                                                                                    | 2<br>文字<br>鍵<br>ジ<br>フレビュー | クリック<br>eサイズ: 標準 拡大<br>4.申請内容の確認<br>処<br>-                        |   | 申請の取り済         よ         よ         こ.手続ご終了 | 200 h                                                                                                    |                |

#### ★変更申請の履歴を確認する

入札参加資格審査申請の変更届を提出すると、変更届を提出した申請内容が変更届一覧に表示されます。 変更申請一覧などから、変更届の処理状況などの確認ができます。 変更申請一覧は、ログイン直後のホーム画面にある[変更申請 状況を確認・変更する]から表示します。 ※変更申請一覧には、申請日時が新しい順に並びます。

|      | жа. жалоди<br>быш. евно |                |                  |               |                       |
|------|-------------------------|----------------|------------------|---------------|-----------------------|
|      | 参加資格審査申請シス              | ステム            | 文字サイズ: 標準 拡大     | ?   丁度進 ログアウト |                       |
| 2092 | 亦事中誌覧                   |                |                  |               |                       |
|      | ▲<br>全1件                |                |                  |               |                       |
|      | 申請番号 申請先/区分             | 商号または名称 営業所    | 申請日 愛更事項         | 申請状況 机理       |                       |
|      | 11_JXCH7V_2 ○○県△△市 建設   | 中央株式会社 (本社・本店) | 2019年11月20日 基本情報 | 審査中 確認・変更     | 」<br>ジリックして、<br>詳細を確認 |
|      | ホームに戻る                  |                |                  |               |                       |

## ◆利用者情報を確認・変更する

登録した利用者情報は確認するほか、あとから変更することができます。 パスワードを変更することもできます。

## 利用者情報の確認

登録した利用者情報(メールアドレス・区分・申請者氏名・商号または名称など)を確認するときは、本シ ステムにログイン後、次のように操作します。

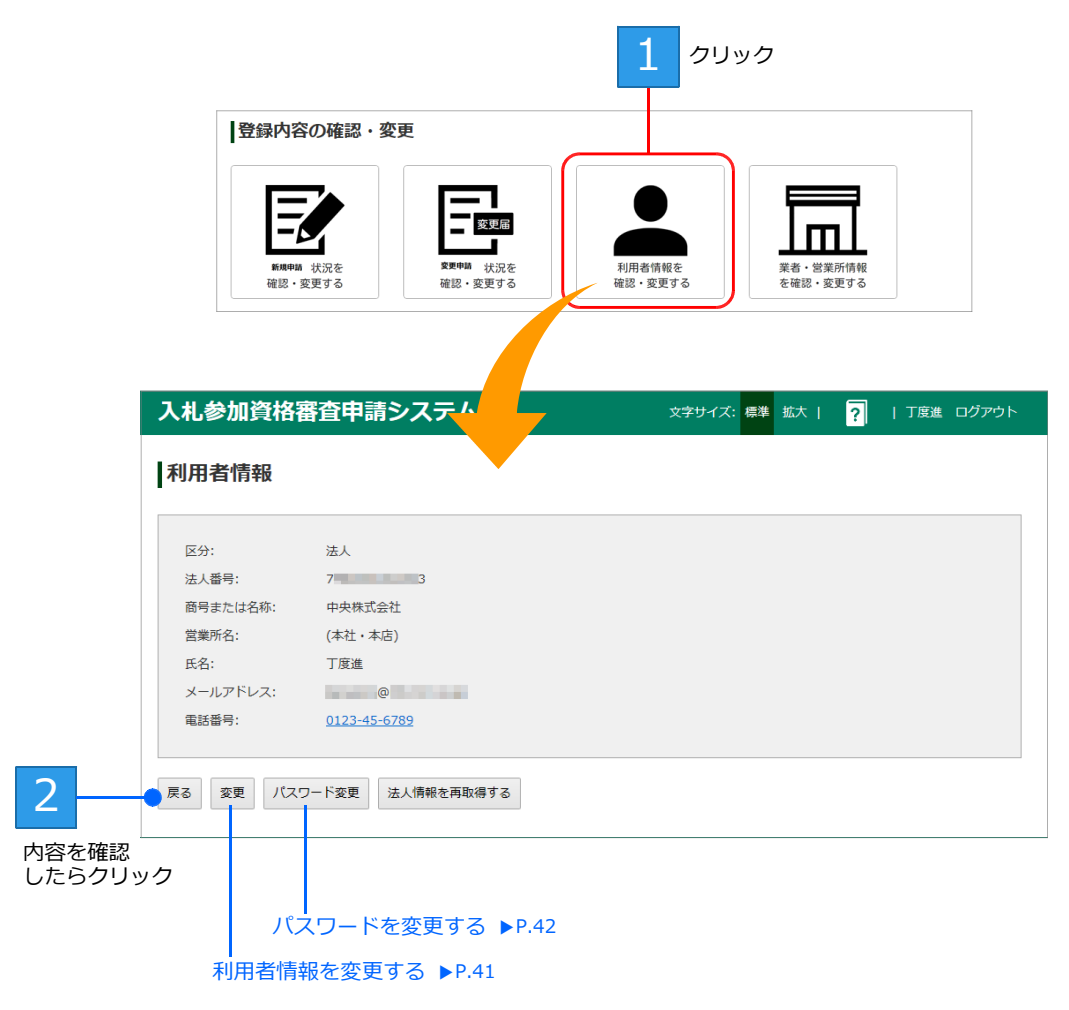

※ [区分] を [法人] で登録している場合にだけ、 法人情報を再取得する ボタンが表示されます。商号または名称が変更された場合に ボタンをクリックして、法人情報を再取得してください。

## 利用者情報の変更

利用者登録した、メールアドレス・氏名・メールアドレス・営業所名は、あとから変更することができます。 利用者情報を変更するときは、P.40の[利用者情報]画面から操作を続けます。 ※ [区分]・[法人番号]を変更することはできません。

| 入礼   | 参加其伯奋          | 宜中丽ン人テム                   | 文字サイス: 標準         | 拡大 ?      | 」度進 ロクアウト |   |
|------|----------------|---------------------------|-------------------|-----------|-----------|---|
| 利用   | 者情報の変          | 更                         |                   |           |           |   |
| 申請をす | 「る方の基本情報を入     | カして「OK」ボタンをクリックしてください。    |                   |           |           |   |
|      |                |                           |                   |           |           |   |
| ×:   | <del>)</del> : | 法人                        |                   |           |           |   |
| 法    | 人番号:           | 7 3                       |                   |           |           |   |
| 商    | 弓または名称:        | 中央株式会社                    |                   |           |           |   |
| 當    | 業所名:           | (本社·本店)                   |                   |           |           |   |
|      |                | ※申請をする方が所属する営業所を入力して下す    | さい。本社(本店)の場合は不要です | 。【例】〇〇営業別 | б         |   |
| 氏:   | 名(必須):         | 丁度進                       |                   |           |           |   |
|      |                | ※申請をする方の氏名を入力してください。区分    | うが「行政書士」の場合は、行政書  | 士の氏名を入力し  | て下さい。     |   |
| ×    | ールアドレス(必須):    | Description of the second |                   |           | ×         |   |
|      | 舌番号(必須):       | 0123-45-6789              |                   |           |           |   |
| 史    |                | ※申請をする方の電話番号を入力してください。    |                   |           |           |   |
|      |                |                           |                   |           |           | 1 |
|      |                |                           |                   |           |           |   |
| ок   | キャンセル          |                           |                   |           |           |   |
|      |                |                           |                   |           |           |   |

※ [区分] が [行政書士] または [個人] の場合、[商号または名称] を変更することもできます。

## パスワードの変更

本システムにログインする際のパスワードは、あとから変更することができます。 パスワードを忘れたときも、パスワードを設定しなおすことでログインできるようにできます。 パスワードを変更するときは、P.40 の[利用者情報]画面から操作を続けます。

| 1 [利用者情報]の画面で<br>パスワード変更 をクリック | 2 変更後のパスワードを<br>6文字以上で設定    |
|--------------------------------|-----------------------------|
| ▲ 入札参加資格審査申請システム               | 文字サイズ:標準 拡大   ?   丁度進 ログアウト |
| パスワードの変更                       |                             |
| 新しいパスワード:<br>()<br>※6文字以上      |                             |
| バスワード確認:                       |                             |
| • ОК キャンセル                     |                             |
| 4 クリックして 変更を反映                 | 2 操作2 と<br>同じ内容を入力          |

変更したパスワードは、次にログインする際から適用されます。

| <ul> <li>★パスワードを忘れたときは</li> <li>パスワードを忘れて、本システムにログインできないときは、パスワードを再設定します。</li> <li>1. ログイン画面にある、[パスワードを忘れた方はこちら]の文字リンク部分をクリックします。<br/>パスワードリセットメールを送るための画面が表示されます。</li> <li>2. [メールアドレス]に、利用者 ID と同じメールアドレスを入力します。</li> <li>3. 送信する をクリックします。</li> <li>パスワードリセットメールがシステムから送信されます。</li> <li>4. メールソフトを起動して、メールを受信します。</li> <li>5. 本システムから送信された、次のタイトルのメールを開きます。<br/>【入札参加資格審査申請システム】パスワードの再設定</li> <li>6. メール本文中にあるリンクをクリックします。</li> <li>7. 上記の操作 2.以降と同様に操作し、新しいパスワードを設定します。</li> </ul> | 回グイン         利用者IDとパスワードを入力して「ログイン」をクリックしてくだ。         メリーク・ド・         パスワード:         パスワード:         ログイソ         レイワードを強わた方はごちょう |
|----------------------------------------------------------------------------------------------------|----------------------------------------------------------------------------------------------------|
|                                                                                                    |                                                                                                    |

## ◆業者・営業所情報を確認・変更する

利用者の区分が[行政書士]の場合は[業者]、[法人]の場合は[営業所]の情報を確認できます。また、業者 や営業所の追加や変更をすることもできます。

### 業者・営業所情報の確認

登録した業者や営業所の情報を確認するときは、本システムにログイン後、次のように操作します。 ※利用者の区分が[行政書士]か[法人]かに応じて、表示される画面は変わります。[行政書士]の場合は業者一覧が、[法人]の場合は 営業所一覧が表示されます。

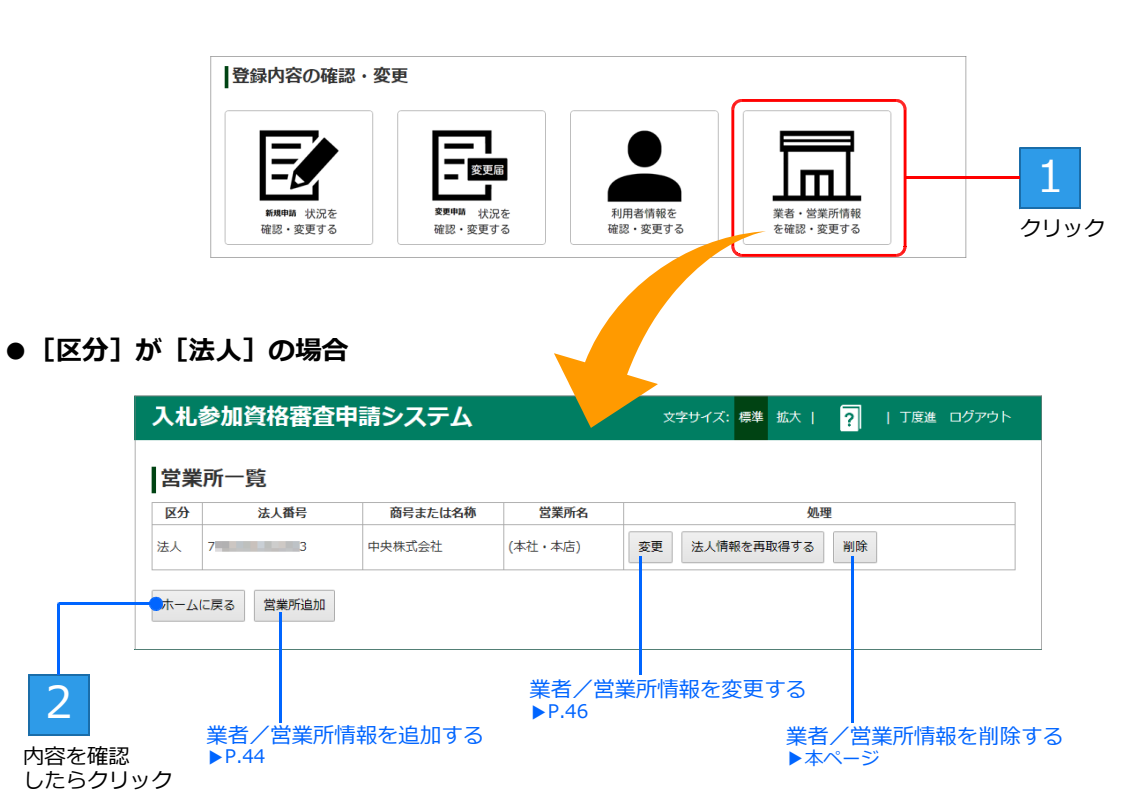

※ [区分] を [個人] で登録している場合、 法人情報を再取得する ボタンは表示されません。

※以前のシステムで [利用者区分] を [法人] [個人] で登録していた場合、 変更 / 法人情報を再取得する ボタンは表示されません。 代わりに 更新 ボタンが表示されます。

★業者/営業所を削除する 不要になった業者や営業所情報は、[業者一覧] または [営業所一覧] 画面で、 削除 をクリックします。 対象の業者または営業所の情報が削除され、各一覧からも削除されます。

## 業者/営業所の追加登録

利用者の区分が [法人] または [行政書士] の場合は、必要に応じて営業所または代理申請をする事業者を 登録します。

#### 支社・営業所の追加登録

利用者の区分が[法人]の場合は、[営業所]の情報を登録することができます。 本社(本店)以外に支社・営業所がある場合、本システムに複数の支店・営業所の情報を登録することで、 同じ自治体の同一区分に対しても申請が行えます。 追加登録するときは、P.43の[営業所一覧]画面から操作を続けます。 ※本社(本店)しかない場合、登録する必要はありません。

| 1 [営]           | 業所一覧]の画面<br>営業所追加 をクリ   | で<br>Jック                                     |             |               |
|-----------------|-------------------------|----------------------------------------------|-------------|---------------|
|                 | 入札参加資格署                 | <b>暦申請システム</b>                               | 文字サイズ:標準 拡大 | ?   丁度進 ログアウト |
|                 | 営業所情報登録<br>営業所名を入力してくださ | このでは、「「「「「」」」、「「」」、「」、「」、「」、「」、「」、「」、「」、「」、「 |             |               |
|                 | 営業所名:                   | (本社・本店)<br>※本社(本店)の場合は不要です。【例】〇〇営業所          |             |               |
|                 | OK キャンセル                |                                              |             |               |
| クリックして<br>情報を反映 | 3                       | 2 情報を設定                                      |             |               |

### 代理申請する業者の登録

利用者の区分が[行政書士]の場合は、代理申請する事業者を登録しておく必要があります。 行政書士として利用者登録完了後、[業者情報登録]画面で登録します。 必要に応じて、あとから[業者一覧]画面から追加登録します。追加登録する場合、[業者一覧]画面から 操作を続けます。

※業者を1件も登録していない場合は、行政書士としてログインすると、すぐに[業者情報登録]画面が表示されます。

| 登録する項目           | 説明                                                                     |
|------------------|------------------------------------------------------------------------|
| ①区分(必須)          | 代理申請する事業者の区分(法人または個人)を選択します。                                           |
| ②法人番号            | [区分] で [法人] を選択した場合に、国税庁に登録している法人番号を入力します。                             |
| ③商号または名称<br>(必須) | 代理申請する事業者の、商号または名称を入力します。<br>※ [区分] で [法人] を選択した場合は、法人番号の情報から自動入力されます。 |
| ④営業所名            | 代理申請する事業者が営業所の場合に、営業所名を入力します。                                          |

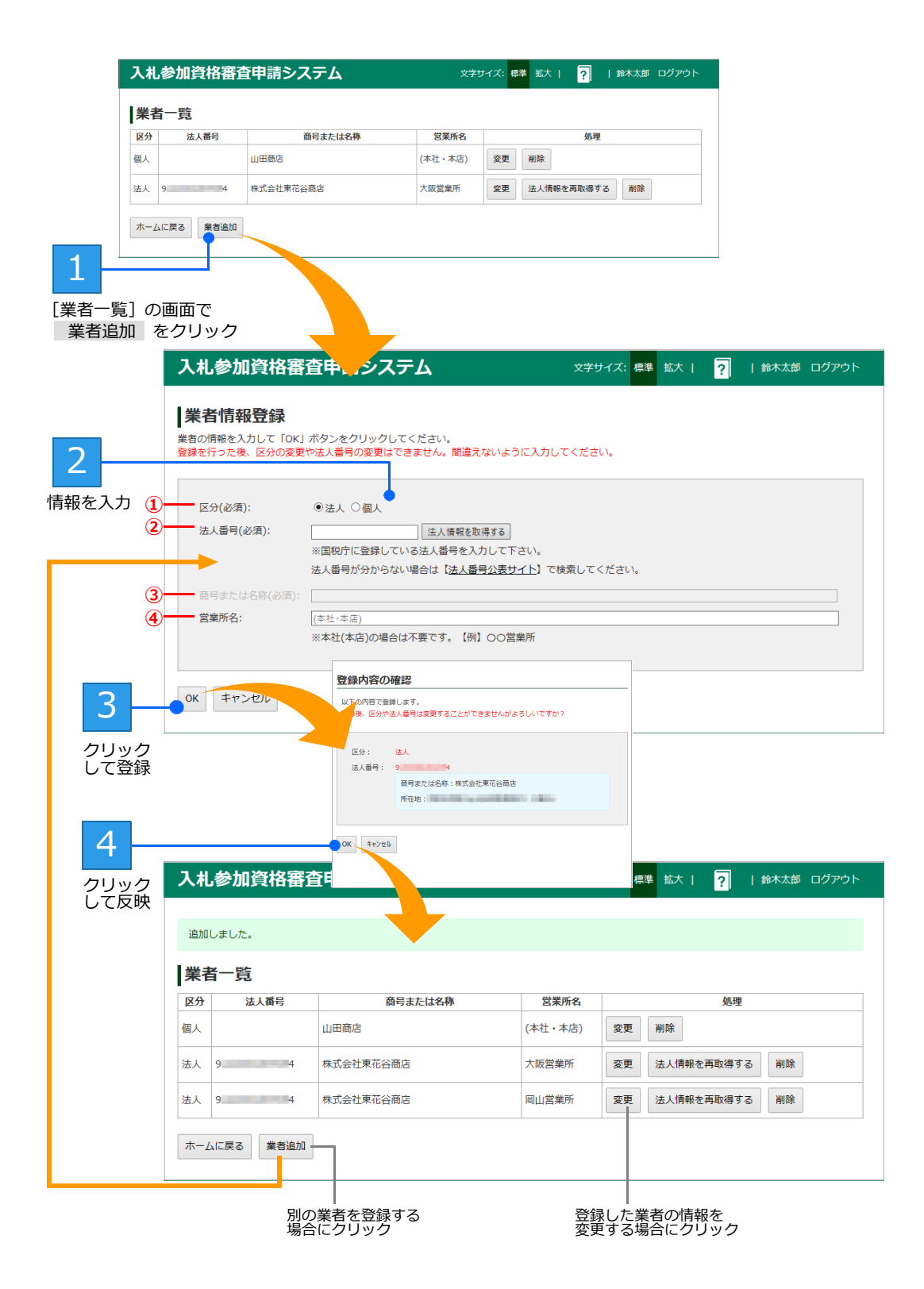

行政書士の業者一覧に、登録した業者の情報が表示されます。

#### ★ [業者情報更新] 画面が表示された場合

以前のシステムで代理申請をする業者を登録していた場合、新システムで継続して利用するために、新しく追加された項目などを正しく登録する必要があります。 業者一覧の画面で 更新 をクリックし、[業者情報更新] 画面を表示します。法人として登録する場合は、法人番号を登録するなどします。

## 業者/営業所の変更

登録した業者や営業所の情報は、あとから変更することもできます。情報を変更するときは、P.43の[業 者一覧]または[営業所一覧]画面から操作を続けます。

| 1<br>変 | 者一覧] /[営業<br>更 をクリック | 「所一覧」の画面で                                         |                |           |
|--------|----------------------|---------------------------------------------------|----------------|-----------|
|        | 入札参加資格審              | 査申請システム                                           | 文字サイズ:標準拡大   ? | 丁度進 ログアウト |
|        | 営業所情報変更              |                                                   |                |           |
|        | 営業所名:                | 大原営業所<br>※本社(本店)の場合は不要です。【例】〇〇営業所                 |                |           |
|        | ок <b>+</b> +у2µ     |                                                   |                |           |
| 2      | 1.1.参加次按             | ⇒木由書と、フニル                                         |                |           |
|        | <b>人化参加貨油</b>        | <b>衛旦甲</b> 朝 <i>シ</i> ステム                         | 又子ワイス: 標準 払入   |           |
|        | 区分:<br>法人番号:         | 法人 9 4                                            |                |           |
| 情報を設定  | 商号または名称:<br>営業所名:    | - 株式会社東花谷商店<br> 回山営業所<br>※本社(本店)の場合は不要です。【例】〇〇営業所 |                |           |
|        | ОК <b>+</b> +775Л    |                                                   |                |           |
|        |                      | 3                                                 |                |           |
|        |                      | クリックして<br>情報を反映                                   |                |           |

## ◆よくある質問/困ったときは(Q&A)

#### 入札参加資格審査申請システムの利用/利用登録

- Q 入札参加資格審査申請システムを利用できませ ん。
- A 入札参加資格審査申請システムを利用できる時間 ・曜日でも、緊急メンテナンスなどのために利用 できない場合があります。システムのホーム画面 や自治体のホームページで確認してください。
- Q 入札参加資格申請用のフォームは、どこから入手 すればよいですか?
- A 各自治体の入札参加資格申請のページからダウン ロードします。各自治体のホームページで確認し てください。
- Q 入札参加資格申請の申請期間は、どこで確認すれ ばよいですか?
- A 入札参加資格申請の申請期間は、各自治体のホームページで確認することができます。

#### 申請書

- Q Microsoft Excel 以外の表計算ソフトで入力した 申請書はアップロードできますか?
- A アップロードすることはできますが、正しく処理 されないことがあります。Microsoft Excel を使 用して、申請書を作成してください。
- **Q** 申請書を Excel の旧形式(.xls)でアップロード できますか?
- A xls 形式のファイルをアップロードすることはで きません。必ず、xlsx 形式で保存して、アップロ ードしてください。
- Q 申請書の入力シートの内容が、印刷シートに反映 されません。
- A Excel の計算方法を [自動] にしてから、申請書 ファイルを保存しなおしてください。 Excel 計算方法の設定は、[ファイル] メニュー から [オプション] を選択し、左側の一覧から [数 式] を選択した画面で変更します。右側の [ブッ クの計算] で [自動] を選択し、 OK ボタン をクリックします。

#### Q 申請書の合計数などが、計算されません。

 A Excel の計算方法を [自動] にしてから、申請書 ファイルを保存しなおしてください。
 Excel 計算方法の設定は、[ファイル] メニュー から [オプション] を選択し、左側の一覧から [数 式] を選択した画面で変更します。右側の [ブッ クの計算] で [自動] を選択し、 OK ボタン をクリックします。

- Q 入札参加資格審査申請システムを利用する際のパ スワードを忘れてしまいました
- A ログイン画面からパスワードを再設定します。
  ▶P.42 ★パスワードを忘れたときは
- Q 利用者登録のためのメールが届きません。
   A 設定したメールアドレスにまちがいがないか、メールソフトの迷惑メールに振り分けられていないか、受信トレイの容量がいっぱいになっていないかなどを確認してください。
   ▶ P.7 ★利用者登録メールが届かない
- Q 代理申請する場合は、どんな手続きをすればよい ですか?
- A 利用者登録する際に、「行政書士」として登録しま す。以降、「行政書士」として代理申請する業者を 登録し、各自治体への申請をします。

#### Q 申請書の登録ができません

Α

申請書に不備がある場合は、申請書の登録をする ことができません。申請書の Excel ファイルを開 いて該当項目を修正後、申請書をアップロードし なおしてください。

▶P.22 ★申請書に不備などがあったとき また、次のような場合も申請書の登録はできません。申請書ファイルの見直しや指定し直しをします。

● Excel 形式以外のファイルを指定した

- Excel の旧形式(\*.xls)のファイルを指定した
   指定した申請書のファイル容量が 30MB 以上ある
- 異なる自治体区分の申請書を指定した
- ●異なる自治体区分の申請書を指定した

#### Q 登録した申請書の申請番号を印刷するにはどうし たらよいですか?

A [手続き終了]画面で、申請受付書の印刷 ボタンをクリックします。
 申請書番号付きの申請書提出を証明する書面(申請受付書)が表示されるので、その書面を印刷します。お使いの環境によってはファイルがダウンロードされるので、その書面をダウンロードしてから印刷します。
 ▶ P.27申請受付書の印刷

#### 提出書類

- Q 提出書類の登録ができません 指定した申請書が PDF 形式ではありません。提 Α 出書類が PDF 形式であることを確認し、ファイ ルを指定しなおします。
- 0 提出書類のうち、技術者一覧や工事実績などは、 どこまで入力すればよいのですか? Δ
- 申請先の自治体にご相談ください。
- 0 アップロードするときに、ファイルのサイズ制限 はありますか?
- アップロードできるファイルサイズの上限は、 Δ 30MB です。それ以上のファイルサイズはアップ ロードできません。

#### 申請手続き中の操作、書類・情報変更

- 複数の支店から同じ自治体の同一区分の申請を行 Q いたい場合は、どうすればよいですか?
- 利用登録の際には、区分を「法人」として登録し Α ます。以降、本システムヘログイン後に、[業者・ 営業所情報を確認・変更する] から申請をする営 業所を追加登録して操作します。 ▶ P.44 業者/営業所の追加登録
- Q 申請書の提出完了ができません 「必須」の扱いの提出書類を登録できていないと、 Α 申請を完了することができません。 必須の提出書類は、すべて登録してください。

#### **0** 申請の手続きを中断することはできますか?

手続きは中断することができます。 Δ ホームに戻るボタンをクリックします。申請が 完了していない状態になるので、手続きを再開す る際は、新規申請一覧の確認・変更ボタンを クリックします。

0 申請中に、エラーの画面(505、422 など)が表 示されました。

エラーの画面に表示されるホーム画面へ戻るため Δ のボタンを使用してホーム画面に戻り、もう一度 操作を行ってください。 それでもエラーの画面が表示される場合は、しば らく時間をおいてから、もう一度操作を行ってく ださい。

Q 提出書類を PDF ファイルにする場合、解像度な どの指定はありますか?

#### 解像度の指定は特にありません。通常、標準の設 Α 定(200~300dpi程度)で問題ありません。 文字を判読できないような場合に、ファイルサイ ズが大きくなりすぎない範囲の解像度を使用して ください。 ※解像度を高くするほど、ファイルサイズも大きくな ります。 なお、印鑑証明の書類は、必ずカラーでスキャニ ングするなどして、印鑑部分の色を判別できるよ

#### Q 一覧にない書類を、提出書類としてアップロード できますか?

申請先の自治体にご相談ください。 Α

うにしてください。

- Q 登録した申請書や提出書類に誤りがありました。 修正するにはどうすればよいですか?
- 自治体が定める申請期間内であれば、申請内容の 変更ができます。訂正する申請書・提出書類など を準備したうえで、新規申請一覧から、訂正する 申請書の 確認・変更 ボタンをクリックしま す。

▶ P.32 提出した申請書・提出書類の確認・変更

- Q 申請期間が過ぎたあとからでも、申請や申請の変 更、取り下げを行うことはできますか?
- 申請先の自治体にご相談ください。 Δ
- 0 申請期間が過ぎてしまい、申請ができません。 申請先の自治体にご相談ください。 Α
- 申請途中で、申請期間が終了してしまいました。 0
- 申請先の自治体にご相談ください。 Δ

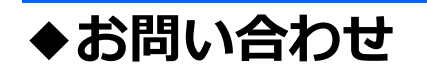

- ●入札参加資格審査申請システムの操作に関するお問い合わせ
- ●申請に必要な申請書・提出書類に関するお問い合わせ 各自治体にお問い合わせください。 お問い合わせ先は、各自治体のホームページで確認できます。

Microsoft、Windows、Excel、Internet Explorer、Microsoft Edge は、米国 Microsoft Corporationの米国およびその他の国における登録商標です。
 その他記載された会社名、製品名等は、各社の登録商標もしくは商標、または弊社の商標です。
 マニュアルの内容は予告なく変更することがあります。